# CONDUCTOR<sup>™</sup> W1/W3

# Teknisk Manual

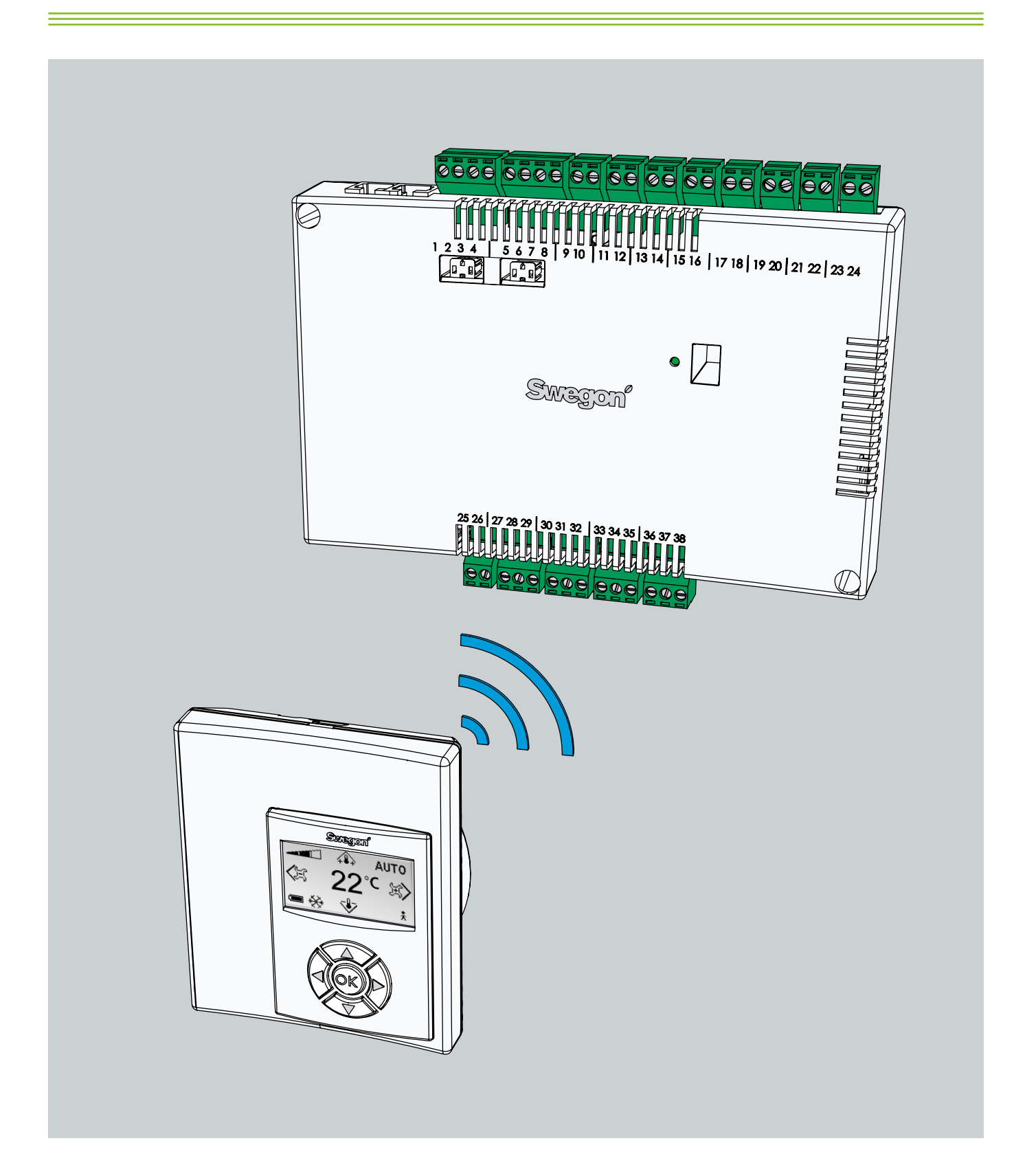

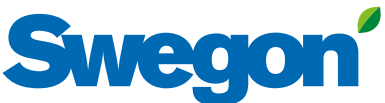

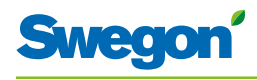

# Innehållsförteckning

| Introduktion och säkerhet5                 |
|--------------------------------------------|
| Om denna manual                            |
| Andring av produkt                         |
| Sakemetsinstruktioner                      |
| Teknisk beskrivning7                       |
| Om Conductor W1W37                         |
| Regulator och rumsenhet 7                  |
| Exempel på installation10                  |
| Driftfall11                                |
| Driftlägen12                               |
| Funktioner13                               |
| Tekniska data16                            |
| Installation                               |
| Beställning, leverans och elinstallation   |
| Förberedelser20                            |
| Steg 1, Montering av regulator21           |
| Steg 2, Anslutning av enheter23            |
| Steg 3, Uppstart24                         |
| Steg 4, Montering av rumsenhet26           |
| Rumsenhetens menver 27                     |
| Rumsenhetens huvudvy och knappsats         |
| Översikt över rumsenhetens menvsvstem      |
| Navigering i rumsenhetens menyer           |
| Ändringar i Huvudvyn31                     |
| Ändringar och inställningar i Servicemenyn |
| Service 45                                 |
| Parametrar                                 |
| Systemparametrar45                         |
| Applikationsparametrar W1                  |
| Applikationsparametrar W3                  |
| Indikering på regulatorn56                 |
| Felsökning57                               |
| Modbus-register W159                       |
| Modbus-register W365                       |

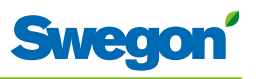

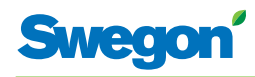

# Introduktion och säkerhet

•

## Om denna manual

Denna manual riktar sig till personal som har ansvar för skötsel av klimatsystemet och innehåller information om:

- Teknisk beskrivning av regulator CONDUCTOR.
  - Installation och uppstart av regulator CONDUCTOR.
- Instruktion om hur de olika inställningarna görs med hjälp av rumsenheten.

Kapitel Service riktar sig till personal som är specialutbildad av Swegon.

## Ändring av produkt

Swegon förbehåller sig rätten till ändringar i såväl manual som på produkten utan föregående meddelande.

#### Säkerhetsinstruktioner

#### Ansvar

Det är användarens ansvar att:

- Göra alla relevanta riskbedömningar av de aktiviteter som är relaterade till denna manual.
- Se till att alla nödvändiga säkerhetsåtgärder är vidtagna innan de aktiviteter som är relaterade till denna manual påbörjas.

#### Säkerhetsnivåer

Följande nivåer av säkerhetsvarningar används i denna manual:

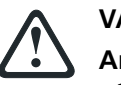

#### VARNING:

**OBSERVERA:** 

Används när det finns risk för skada på person eller utrustning.

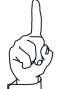

Används för att belysa viktig information.

-

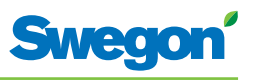

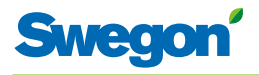

# Teknisk beskrivning

#### **Om Conductor W1/W3**

CONDUCTOR W1/W3 är en regulator-applikation i CONDUCTOR-serien. Beteckningen W innebär att applikationen är tillämplig för vattenburna klimatsystem.

CONDUCTOR W1/W3 är ett reglersystem för individuell styrning av rumstemperatur och luftflöde (W3). Det kan arbeta självständigt eller i kombination med ett centralt system.

#### **Regulator och rumsenhet**

Huvudkomponenterna i reglersystemet CONDUCTOR W1/W3 är en regulator och en rumsenhet.

#### Regulator

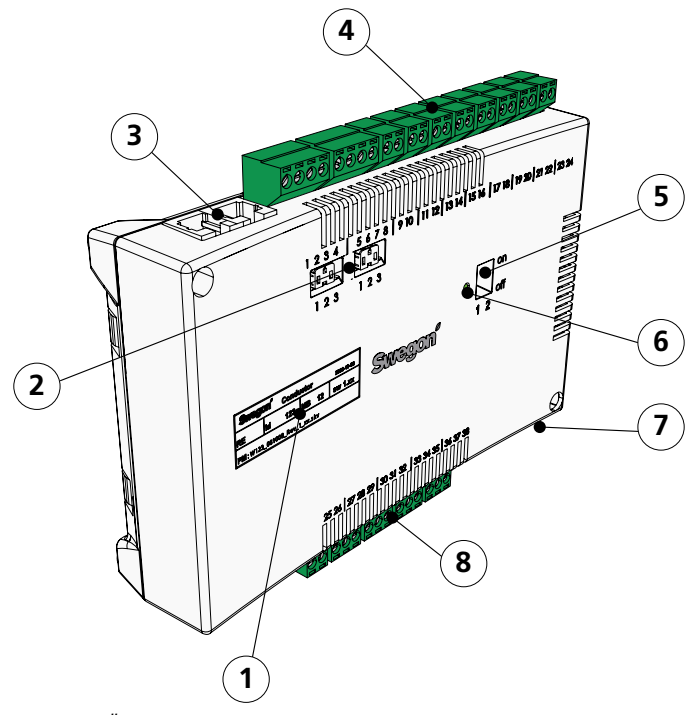

- Figur 1. Översikt över regulatorn.
- Pos 1. Produktmärkning.
- Pos 2. Termeringsmotstånd.
- Pos 3. Modbus RTU-enheter.
- Pos 4. Ingångar: Kopplingsplintar för anslutning till givare.
- Pos 5. DIP-switch för Modbus RTU.
- Pos 6. Lysdiod, anger regulatorns status.
- Pos 7. Ingång och utgång för signal till externt relä.
- Pos 8. Utgångar: Kopplingsplintar för anslutning av ventil- och spjällställdon.

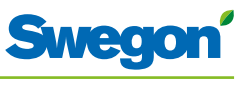

Regulatorn är försedd med ingångar för inkoppling av kondenssensor, fönsterkontakt, närvarokontakt och tryckgivare, samt utgångar för anslutning av ställdon för ventiler och luftspjäll.

Varje regulator kan anslutas med upp till tolv ställdonspar (tolv kyla + tolv värme). Alternativt kan upp till fyra kompletta apparater per regulator anslutas med styrning av både luftflöde (tilluft och central frånluft, 5 spjällställdon) samt kyla och värme (kyla och värme, ventilställdon).

Regulatorn reglerar enligt PI-funktion. Genom så kallad PWM-reglering (pulsbreddsmodulering) känner I-delen av såväl storlek som varaktighet på regleravvikelsen och anpassar ställdonens öppningstid därefter. Vid behov är det möjligt att ställa om från PWM-reglering till 0-10V reglering.

Regulatorns funktioner och parametrar kan konfigureras om med hjälp av rumsenheten.

Regulatorn har en inbyggd kommunikationsport som möjliggör anslutning till ett RS485-nätverk med Modbus RTU för övervakning och överstyrning via ett överordnat system.

#### Produktmärkning

Produktmärkningen sitter på regulatorns framsida och anger data såsom regulatorns ID-nummer (RF id), vilket behövs vid installationen av CONDUCTOR.

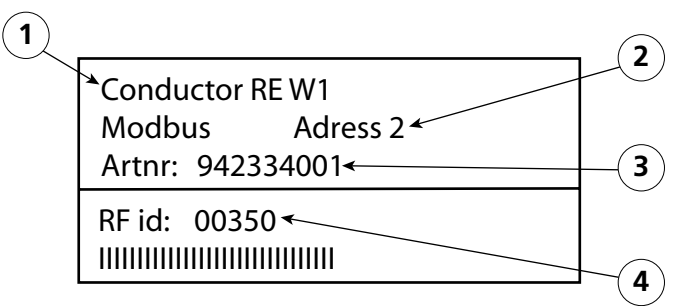

Figur 2. Produktmärkning på regulatorn.

- Pos 1. Produktnamn.
- Pos 2. Modbus RTU-adress.
- Pos 3. Artikelnummer.
- Pos 4. Regulatorns ID-nummer.

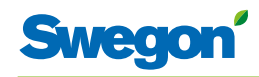

#### Rumsenhet

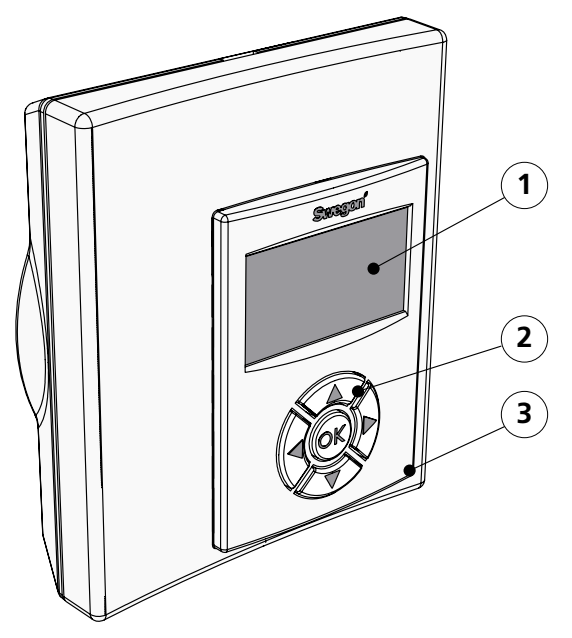

Figur 3. Översikt över rumsenheten.

Pos 1. Display. Pos 2. Knappsats. Pos 3. Temperaturgivare.

Rumsenheten är enkelt och tydligt utformad för att göra den användarvänlig. Den digitala displayen visar inställda värden på temperatur och luftflöde.

Rumsenhetens funktion är att mäta temperaturen i rummet, kommunicera med regulatorn samt vara ett verktyg för att justera klimatet i rummet.

Den interna kommunikationen mellan regulatorn och rumsenheten är trådlös, vilket underlättar placering av rumsenheten.

Om så önskas, kan rumsenheten anslutas till regulatorn via modularkabel. All kabeldragning sker då dolt ovan innertak och alla anslutningar sker med RJ 12 kontakter.

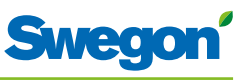

# Exempel på installation

Bilden nedan visar ett exempel på hur en komplett installation med reglersystemet CONDUCTOR W1/W3 kan se ut.

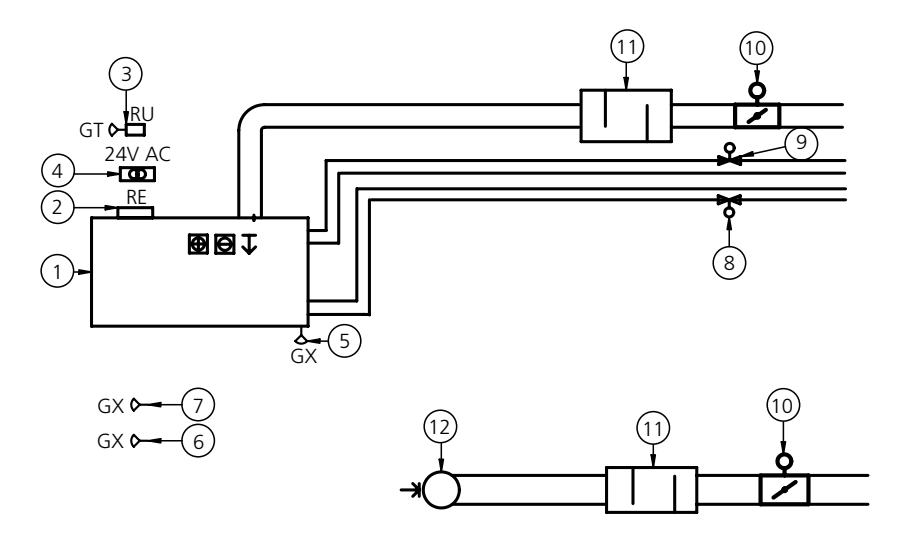

Figur 4. Exempel på installation av CONDUCTOR W1/W3.

| Pos       | Komponent          | Antal  | Beskrivning                                                                         |
|-----------|--------------------|--------|-------------------------------------------------------------------------------------|
| 1.        | PARASOL 1192-B-HF  | 1      | Komfortmodul inkl. kyla, värme och ventilation                                      |
| 2.        | CONDUCTOR RE W1/W3 | 1      | Regulator                                                                           |
| 3.        | CONDUCTOR RU       | 1      | Rumsenhet                                                                           |
| 4.        | SYST TS-1          | 1      | Transformator                                                                       |
| 5.        |                    | 1      | Kondenssensor                                                                       |
| 6.        | DETECT OCCUPANCY   | 1      | Närvarogivare                                                                       |
| 7.        | Extern             | 1      | Fönsterkontakt (W3)                                                                 |
| 8.        | ACTUATOR b 24V NC  | 2      | Ventilställdon                                                                      |
| 9.        | SYST VD 115-CLC    | 2      | Reglerventil                                                                        |
| 10.       | CRTc 125-2         | 1<br>1 | Tilluftsspjäll inklusive motor (W3)<br>Frånluftsspjäll inklusive motor (W3)         |
| 11.       | CLA 125-500        | 2      | Ljuddämpare                                                                         |
| 12.       | Frånluftsdon       | 1      | Frånluftsdon med given K-faktor                                                     |
| Tillbehör | SYST MS            | 4      | Montagedetalj för nedpendling av PARASOL.<br>Ej nödvändig vid montage dikt mot tak. |

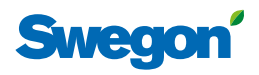

# Driftfall

#### Applikationer

Denna anvisning behandlar två olika applikationer: W1 och W3. W indikerar att de båda applikationerna är tillämpliga för vattenburna klimatsystem.

Ett vattenburet system förser rummet med vattenburen värme och kyla. De luftburna system som kan regleras i W3 med hjälp av anslutna spjällställdon används enbart för att tillgodose kraven på luftkvalitet, medan temperaturen på till- respektive frånluften hålls konstant.

Beroende på status på inkopplade givare ställer regulatorn in utgångarna utifrån något av flera möjliga driftfall. Driftfallen som beskrivs här är baserade på närvaro i rummet och status på fönsterkontakt och kondenssensor.

#### W1

W1 är en standardlösning för kontor, i huvudsak anpassad till cellkontor, men som även kan användas i storrum, så som kontorslandskap. Applikationen är tillämpbar för s.k. CAV-system (Constant Air Volume), vilket innebär att luftflödet i rummet är konstant och att inga spjällställdon behövs. Endast två utgångar används, en till ställdon som reglerar kyla och en till ställdon som reglerar värme. Det finns möjlighet att ansluta en kondenssensor, en tempsensor och en närvarogivare.

#### Tabell 1. Driftfall för applikation W1

| Kondens | Kyla   | Värme  |
|---------|--------|--------|
| Ja      | Av     | Normal |
| Nej     | Normal | Normal |

#### W3

W3-applikationen kan användas antingen till kontor eller till hotellrum. Den är tillämpbar för system med variabelt luftflöde (VAV) med både tilluft och frånluft. Fyra utgångar används för att reglera värme, kyla, till- och frånluft. Spjällmotorerna ställs in beroende på alstrat luftflöde och kanaltryck i både till- och frånluftkanalerna. Tre ingångar används, till kondenssensor, fönsterkontakt och närvarosensor. Principen är att använda minimalt, normalt eller högt luftflöde beroende på närvaro och sensorstatus.

Tabell 1. Driftfall för applikation W3

| Närvaro | Fönster | Kondens | Kyla   | Värme             | Tilluft | Frånluft |
|---------|---------|---------|--------|-------------------|---------|----------|
| Ja      | Ja      | Ja      | Av     | Frost-skydd       | Min.    | Min      |
| Ja      | Ja      | Nej     | Av     | Frostskydd        | Min.    | Min.     |
| Ja      | Nej     | Ja      | Av     | Normal            | Max.    | Max.     |
| Ja      | Nej     | Nej     | Normal | Normal            | Normal  | Normal   |
| Nej     | Ja      | Ja      | Av     | Frostskydd        | Min.    | Min.     |
| Nej     | Ja      | Nej     | Av     | Frostskydd        | Min.    | Min.     |
| Nej     | Nej     | Ja      | Av     | Normal/Energispar | Min.    | Min.     |
| Nej     | Nej     | Nej     | Normal | Normal/Energispar | Min.    | Min.     |

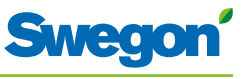

# Driftlägen

Ett flertal driftlägen finns i CONDUCTOR:

- MAN, manuellt läge.
- AUTO, automatiskt läge.
- ECON, energisparande läge.
- Stand-by, viloläge.
- EMERG, nödläge.

#### MAN, Manuellt driftläge

När CONDUCTOR, via närvarosensorn, registrerar närvaro i rummet kan användaren själv reglera temperatur och luftflöde med hjälp av rumsenheten. När ett nytt önskat värde anges övergår regulatorn till manuellt driftläge, MAN.

#### AUTO, Automatiskt driftläge

När CONDUCTOR inte längre registrerar närvaro i rummet, sänker regulatorn normalt tilluftflödet till lågt flöde och systemet övergår automatiskt till AUTO-läge.

Regulatorn övergår även automatiskt till driftläge AUTO efter ett fördefinierat antal minuter efter den senast gjorda manuella ändringen på rumsenheten.

När regulatorn är inställd på automatiskt driftläge, regleras ventilställdon för kyl- respektive värmevatten och tilluft- respektive frånluftspjällen av närvaro i rummet samt status på fönsterkontakt och kondenssensor.

Den automatiska regleringen styr luftflöde, värme och kyla tills dess att en manuell reglering av temperatur eller luftflöde görs.

#### ECON, Energisparande driftläge

När funktionen Energispar är aktiverad övergår systemet automatiskt i energisparläge, ECON, när ingen närvaro har registrerats på ett fördefinierat antal minuter. Systemet återgår till AUTO när närvaro åter registreras.

I energisparläget regleras ventilställdon för kyl- respektive värmevatten enligt status på övriga givare i rummet, men med en större tillåten differens mellan är-värde och bör-värde än i AUTO-läget.

#### Stand-by, viloläge

När reglersystemet registrerar att ett fönster är öppet övergår regulatorn till driftläget Stand-by. När fönstret stängs återgår regulatorn till driftläge AUTO.

När regulatorn är i driftläge Stand-by hålls rumstemperaturen över den som är definierad för funktionen Frostskydd.

#### EMERG, Nödläge

I händelse av brandlarm öppnas eller stängs luftspjället i frånluftskanalen, beroende på vilket reglersystemet ställts in på. I driftläge EMERG är kylning och värmning avstängda. Tilluft är normalt avstängt.

Driftläge EMERG kan endast hanteras i reglersystem som är anslutet till ett överordnat system via Modbus RTU.

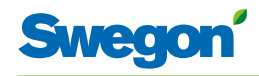

# Funktioner

Ett flertal funktioner finns i CONDUCTOR W1/W3:

- Motionering av ventiler.
- First open.
- Frostskydd.
- 2-rörs change over
- 4-rörs change over
- Night cool.
- Tidsinställd återställning av bör-värde.
- Kallrasskydd
- Digital Närvaro
- Driftsättning Luft/Vatten
- Tvåstegsvärme vid changeover
- Reläfunktion av/på

#### Motionering av ventiler

Funktionen innebär att vattenventilerna motioneras regelbundet genom automatik för att undvika att de börjar kärva eller fastnar. Under motioneringen öppnas alla ventiler som är kopplade till regulatorn maximalt under 6 minuter och sedan stängs. Ventilerna till kylsystemet motioneras först, därefter motioneras ventilerna till värmesystemet.

#### First open

Funktionen innebär att vattenventilerna är öppna vid installationen, vilket underlättar påfyllning, provtryckning och luftning av vattensystemet.

Funktionen inaktiveras automatiskt efter cirka 6 minuter under spänning. Ett klickande ljud kan höras när ventilerna och spjällen övergår till NC-läge (=normalt stängt) och den normala reglerfunktionen aktiveras.

#### Frostskydd

Funktionen innebär att värmedrift startas vid en fördefinerad rumstemperatur för att motverka risk för skador som annars kan uppstå på grund av frysning.

#### 2-rörs change over

2-rörs change over innebär att endast ett ventilställdon som kopplas till kylutgången används. Detta ställdon styr då både värmevatten och kylvatten, vilka transporteras i samma rör. På vintern, då uppvärmning behövs, öppnas ventilen om vattnet i röret är varmare än bör-värdet på temperaturen. Om vattnet är kallare, öppnas inte ventilen.

På sommaren, då behov av kyla finns, öppnas ventilen om vattnet i röret är kallare än bör-värdet på temperaturen. För att funktionen ska kunna användas krävs att en extern temperaturgivare är monterad på vattenröret med kontinuerlig cirkulation på tilloppsvatten. Givaren kopplas in enl. generellt kopplingsschema i avsnitt "Installation".

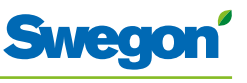

#### 4-rörs change over

4-rörs change over innebär att rör-systemet består av 4 rör, kyla, värme med tillopp och retur.

En 6-vägs ventil (CCO® – Compact Change Over) används för att växla mellan varmt eller kallt vatten till rumsproduktens batteri. Hela batteriet nyttjas då till värme eller kyla med en och samma slinga, till skillnad från en traditionell kyla/värme lösning där värmevatten och kylvatten körs i separata slingor i batteriet. Även här är det regulatorns kylutgång som används för att styra kyla/värme.

#### Night cool

Funktionen innebär att kall luft utifrån används för att kyla rummet under natten till den fördefinierade nivån. Funktionen kan endast hanteras i reglersystem som är anslutet till ett överordnat system via Modbus RTU.

#### Tidsinställd återställning av bör-värde

Funktionen innebär att rumstemperaturen justeras till den fördefinierade nivån när regulatorn övergår till driftläge AUTO.

Regulatorn övergår automatiskt till driftläge AUTO efter ett fördefinerat antal minuter efter den senast gjorda manuella ändringen på rumsenheten.

#### Kallrasskydd

För att motverka kallras kan regulatorn i vissa fall både värma och kyla.

Detta sätts via parametrar, en parameter för att sätta nivån på utsignal för värmeställdon och en parameter för hur stort kylbehovet kan vara innan värmen slås av.

#### **Digital Närvaro**

Regulatorn har stöd för att få närvaro aktiverat via Modbus, både i normalt läge och i BMS läge. Denna funktion samspelar med regulatorns interna närvaro, och om någon av dessa signaler aktiveras så går regulatorn in i närvaroläge. Närvaroläget inaktiveras när ingen närvarosignal längre är aktiv.

#### Driftsättning Luft/Vatten

Funktionen kan sätta regulatorn i ett önskat driftsättningsläge via Modbus, både i normalt läge samt i BMS läge. Driftsättningsläge kan även väljas ifrån Rumsenheten. De olika lägena är:

Luft (Kan endast användas via rumsenhet)

- \* Luftflöde frånvaro
- \* Luftflöde min närvaro
- \* Luftflöde max närvaro

Vatten

- \* Öppna ventilställdon kyla 100%
- \* Öppna ventilställdon värme 100%

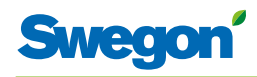

#### Tvåstegsvärme vid change over

I change-over läge styrs normala kyl- och värmesignalen från samma utgång (kylutgången) vilket innebär att värmeutgången kan nyttjas för att styra en ytterligare värmekälla i ett andra värmesteg.

När värmebehovet varit 100 % i en tid som överstiger den fördröjningstid som har satts via parameter P\_1058 läggs 100 % utsignal ut på värmeutgången.

Denna förblir sedan 100 % tills värmebehovet understiger 95 % och ingen signal läggs då ut på utgången.

Funktionen Tvåstegsvärme måste aktiveras med parameter P\_1057.

#### Reläfunktion av/på

Funktionen aktiverar/inaktiverar regulatorns reläfunktion via en parameter

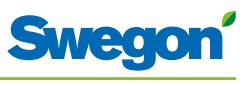

# Tekniska data

#### **Regulator CONDUCTOR RE**

Nedan redovisas tekniska data som gäller för CONDUCTOR W1/W3 regulator RE.

| Detalj                             | Data                                                              |
|------------------------------------|-------------------------------------------------------------------|
| Beteckning                         | CONDUCTOR RE (W1/W3)                                              |
| Lagringstemperatur                 | -40 °C till +80 °C                                                |
| Drifttemperatur                    | -20 °C till +50 °C                                                |
| Skyddsform                         | IP 32                                                             |
| Dimensioner                        | 121 x 193 x 44 mm                                                 |
| Matningsspänning                   | 24V AC ± 10%                                                      |
| Effektförbrukning                  | 1 VA                                                              |
| Reglerfuntion                      | PI                                                                |
| P-band, kyla- /värmesteg           | 1 K                                                               |
| Frostskydd                         | 10 °C                                                             |
| Ventilmotionering                  | 1 gång/48h (3 minuter full öppning)                               |
| Montering                          | Fästhål i kapsling alternativt mot DIN skena                      |
| Anslutningar                       | Plint för 2,5 mm <sup>2</sup> flertrådig kabel                    |
| Datakommunikation                  | Modbus RTU                                                        |
| Trådlös kommunikation              | 433 MHz band radiomodem med rumsenhet                             |
| Tillslagstemperaturer              |                                                                   |
| Rumsnärvaro, kyla                  | 23 °C                                                             |
| Rumsnärvaro, värme                 | 21 °C                                                             |
| Ej närvaro, kyla                   | 24 °C                                                             |
| Ej närvaro, värme                  | 20 °C                                                             |
| Ingångar                           |                                                                   |
| Kondenssensor                      | Resistans                                                         |
| Temperaturgivare                   | Resistans                                                         |
| Närvarogivare                      | NotPresent/NO/NC (valbar), default = NC vid närvaro               |
| Fönsterkontakt (W3)                | NotPresent/NO/NC (valbar), default 0 NC vid stängt fönster        |
| Tryckgivare / Givare<br>Modbus RTU | 2-10V / Kabel RJ12                                                |
| Modularkontakt                     | RJ12-6pol för uppkoppling mot rumsenhet                           |
|                                    | RJ12-6pol för uppkoppling mot Modbus RTU                          |
| Utgångar                           |                                                                   |
| Ställdon, värme                    | 24 V AC, PWM (on/off eller 0-10V) max last 72 VA = 12<br>ställdon |
| Ställdon, kyla                     | 24 V AC, PWM (on/off eller 0-10V) max last 72 VA = 12 ställdon    |
| Tilluftspjäll (W3)                 | 0-10 V DC (låg/normal/hög) max last 25 VA = 5 ställdon            |
| Frånluftspjäll (W3)                | 0-10 V DC (låg/normal/hög) max last 25 VA = 5 ställdon            |

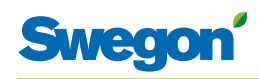

#### **Rumsenhet CONDUCTOR RU**

| Detalj                                  | Data                                                           |
|-----------------------------------------|----------------------------------------------------------------|
| Beteckning                              | CONDUCTOR RU                                                   |
| Lagringstemperatur                      | -40 °C till +80 °C (*)                                         |
| Drifttemperatur                         | 0 °C till +50 °C                                               |
| Skyddsform                              | IP 20                                                          |
| Dimensioner                             | 86 x 100 x 32 mm                                               |
| Matningsspänning                        | 12V DC, 4 stycken AAA-batterier                                |
| Ärvärde, område                         | +10 °C till +32 °C                                             |
| Montering                               | Mot vägg eller 70 mm standard eldosa. Ej utsatt för direkt sol |
| Driftindikering, temperatur             | Kylbehov                                                       |
|                                         | Värmebehov                                                     |
| Driftindikering, luft                   | Lågt flöde:<br>1 stycken tänd                                  |
|                                         | Normalflöde:<br>2 stycken tända                                |
|                                         | Högt flöde:<br>3 stycken tända                                 |
| Driftindikering, aktiv                  | Tänd display AUTO                                              |
| Driftindikering, inaktiv                | Nedtonad display AUTO                                          |
| Ingång                                  |                                                                |
| Modularkontakt                          | RJ12-6pol för uppkoppling mot regulator (**)                   |
| (*) = Angiven lagringstemperatur gäller | rumsenhet UTAN batterier.                                      |

(\*\*) = Används endast då trådlös kommunikation inte önskas.

\_\_\_\_\_

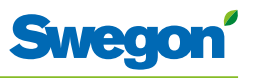

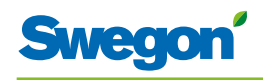

# Installation

# Beställning, leverans och elinstallation

# Beställningsspecifikation, reglerutrustning

| Detalj          | Data              |
|-----------------|-------------------|
| Regulator W1/W3 | CONDUCTOR RE (aa) |
| Rumsenhet       | CONDUCTOR RU      |

# Beställningsspecifikation, tillbehör

| Detalj                                         | Data                          |
|------------------------------------------------|-------------------------------|
| Ventil                                         | SYST VD 115-CLC               |
| Ventilställdon                                 | ACTUATOR b 24V NC             |
| Ventilationsspjäll inklusive<br>spjällställdon | SYST CRTc 9 (aaa)-2-CM-24     |
| (aaa) =                                        | 125 eller 160                 |
| Kondenssensor                                  |                               |
| Närvarosensor                                  | DETECT Occupancy              |
| Modularkabel                                   | RJ12 6/6, 5 meter             |
| Transformator                                  | SYST TS-1                     |
| Extern temperaturgivare                        | CONDUCTOR T-TG                |
| Adapter, ställdon/ventil                       | ACTUATOR b ADAPTER-(aaaaaaaa) |
| (aaaaaaaa) = Mot ventiltyp:                    |                               |
| T&A                                            | Tour & Andersson              |
| OVENTROP                                       | Oventrop                      |
| MMA                                            | Vissa MMA-ventiler            |
| RAV/L                                          | Danfoss RAV/L                 |
| RAV                                            | Danfoss RAV                   |
| RA                                             | Danfoss RA                    |

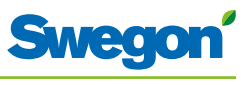

#### Beställning

Specificera önskat antal av beställda detaljer alternativt hänvisa till ritning.

#### Leverans

- Ventiler levereras till RE för inmontering i systemet.
- Rumsenhet levereras till EE, SE eller annan entreprenör för montering mot apparatdosa.
- Regulator levereras normalt fabriksmonterad på komfortmodul eller klimatbaffel. Vid leverans av separata komponenter levereras regulatorn till EE, SE eller annan entreprenör för montering mot DIN-skena eller för montering med skruv mot annan lämplig plats.

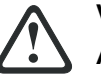

#### VARNING:

# All elinstallation, inklusive anslutning av ställdon, ventilställdon och sensorer, ska utföras av EE eller SE.

EE och/eller SE tillhandahåller 230V uttag för transformator, en monterad apparatdosa för rumsenhet samt eventuellt externt kablage.

#### Förberedelser

Installationen av CONDUCTOR W1/W3 ska utföras i följande steg:

- 1. Montering av regulator.
- 2. Anslutning av enheter.
- 3. Uppstart.
- 4. Montering av rumsenhet.

Kontrollera innan installation av CONDUCTOR W1/W3 att:

- Komfortmodul, med förmonterade ventilställdon för kyl- och värmevatten, sitter monterad i taket.
- Önskade givare (t.ex. närvarosensor, fönsterkontakt och kondenssensor) finns installerade i rummet.
- Erforderliga ställdon finns monterade.
- Kablar från samtliga enheter är uppmärkta och dragna fram till komfortmodulen, eller alternativ plats för regulatorn.

Till installationen behövs:

- Skruvmejsel eller skruvdragare.
- Borrmaskin.

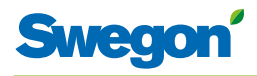

# Steg 1, Montering av regulator

#### Montering på DIN-skena

Om DIN-skena finns monterad på komfortmodulen eller på annan lämplig plats ska regulatorn fästas på denna.

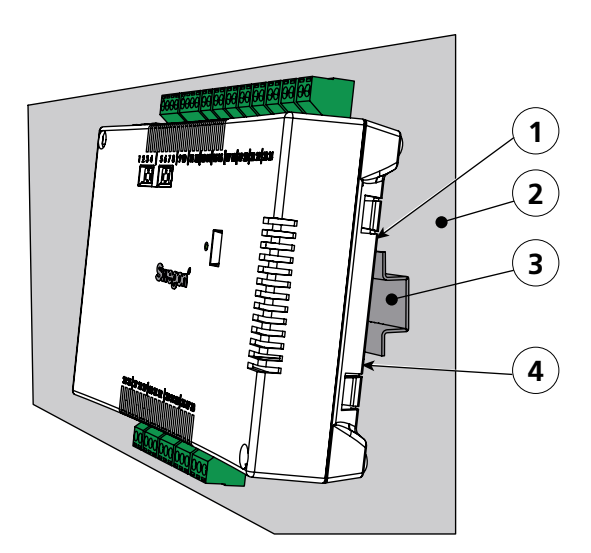

Figur 1. Montering av regulatorn.

- Pos 1. Plasthakar
- Pos 2. Underlag, till exempel komfortmodul eller klimatbaffel.
- Pos 3. DIN-skena
- Pos 4. Snäpplås.
- 1. Fäst de två plasthakarna på regulatorns baksida i styrkanten upptill på DIN-skenan.
- 2. Tryck fast snäpplåsen på regulatorns baksida i fästkanten nedtill på DINskenan.

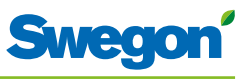

#### Montering ovan innertak

Om DIN-skena INTE finns monterad eller till hands ska regulatorn monteras ovan innertak (**ej** på modulen).

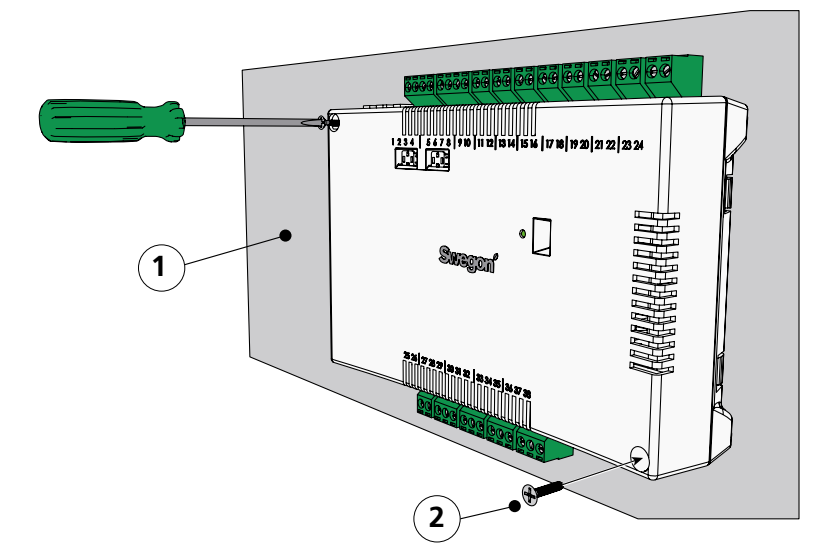

Figur 2. Montering av regulatorn.

Pos 1. Underlag, EJ komfortmodul eller klimatbaffel. Pos 2. Skruv.

1. Skruva fast regulatorn i det övre vänstra och det nedre högra hörnet. Använd skruvar som är lämpliga för underlaget.

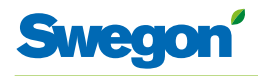

# Steg 2, Anslutning av enheter

Följande enheter ska anslutas till regulatorns löstagbara kopplingsplintar:

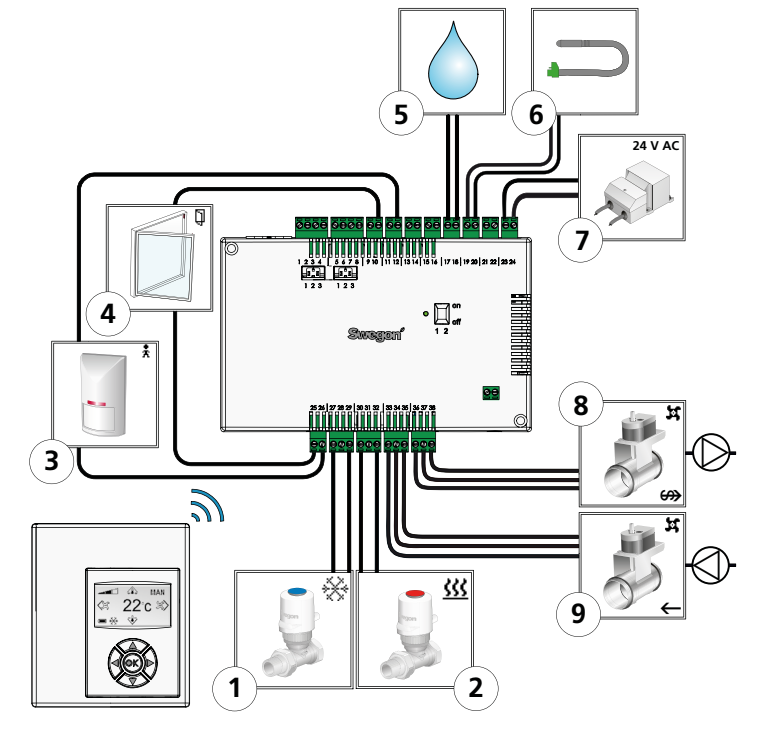

Figur 3. Översikt över enheter.

- Pos 1. Ventilställdon för kylvatten.
- Pos 2. Ventilställdon för värmevatten.
- Pos 3. Närvarosensor.
- Pos 4. Fönsterkontakt. (W3)
- Pos 5. Kondenssensor.
- Pos 6. Extern temperatursensor.
- Pos 7. Transformator
- Pos 8. Spjällmotor för frånluft. (W3)
- Pos 9. Spjällmotor för tilluft. (W3)
- 1. Anslut ventilställdonet för kylvatten till plint nummer 27 respektive nummer 29.
- 2. Anslut ventilställdon för värmevatten till regulatorns plint nr 30 (blå kabel) respektive plint nr 32 (brun kabel).
- 3. Anslut närvarosensorn till plint nummer 12 respektive nummer 26.
- 4. Anslut fönsterkontakten (brytande eller slutande) till plint nummer 10 respektive nummer 25.
- 5. Anslut kondenssensorn till plint nummer 17 respektive nummer 18. OBS! Kan variera beroende på typ av kondensgivare.
- 6. Anslut temperatursensorn till plint nummer 19 respektive nummer 20.
- 7. Anslut transformatorn med sekundärsidans kablar till plint nummer 23 (G) respektive nummer 24 (G0).
- 8. Anslut motor för frånluftspjäll till regulatorns plint nr 36, G0 (blå kabel), plint nr 37, 0-10V signal (röd kabel) respektive plint nr 38, 24V (brun kabel).
- 9. Anslut motor för tilluftspjäll till regulatorns plint nr 33, G0 (blå kabel), plint nr 34, 0-10V signal (röd kabel) respektive plint nr 35, 24V (brun kabel).

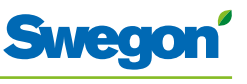

# Steg 3, Uppstart

#### Anslutning av nätkabel

1. Anslut transformatorns nätkabel till ett eluttag.

#### Montering av batterier i rumsenheten

Rumseneheten drivs främst med hjälp av fyra stycken AAA-batterier.

Som alternativ till batteridrift kan rumsenheten drivas via regulatorn med hjälp av en 6-polig kabel med RJ12 modularkontaktdon.

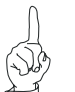

#### OBSERVERA:

Om rumsenheten ska drivas via regulatorn, ska kabeln anslutas i detta skede.

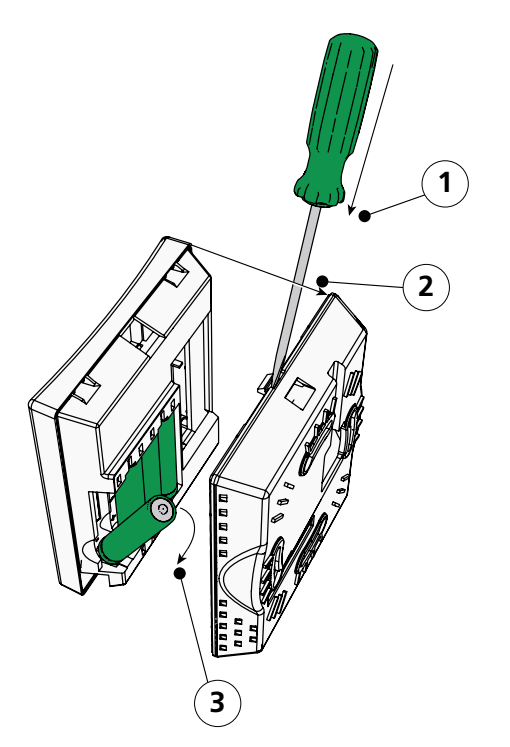

Figur 4. Montering av batterier i rumsenhet.

- Pos 1. Öppning av snäpplås.
- Pos 2. Borttagning av bakstycke.
- Pos 3. Montering av batteri.
- 2. Montera batterier i rumsenheten enligt följande:
  - Öppna snäpplåset genom att trycka det nedåt med hjälp av en skruvmejsel i urtaget mellan framstycket och bakstycket.
  - Tryck på snäpplåset och ta bort bakstycket.
  - Sätt i batterierna med polerna vända enligt markeringen.

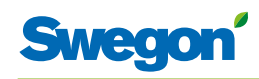

#### Bootning

Så snart regulatorn och rumsenheten har spänningsatts, bootar systemet upp och och huvudvyn visas i displayen på rumsenheten.

När bootningen är klar, sätts regulatorn i driftläge AUTO.

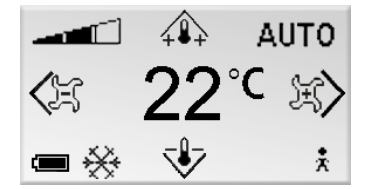

Figur 5. Huvudvy i displayen på rumsenheten.

3. Kontrollera att huvudvyn visas i displayen.

#### Val av språk

Vid leverans från fabrik har rumsenheten engelska språkinställningar.

4. Ändra till önskat språk enligt instruktion i kapitel Rumsenhetens menyer.

#### Kontrollera fabriksinställningar

 Kontrollera att aktuell applikationsinställning stämmer överens med de enheter som är anslutna till regulatorn. Kontrollera enligt instruktion i kapitel Rumsenhetens menyer.

#### Koppla enheter

För att kommunikationen mellan regulator och rumsenhet ska fungera, måste de kopplas ihop med varandra.

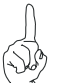

OBSERVERA:

Om rumsenheten drivs via regulatorn behöver den inte kopplas.

6. Koppla regulatorn och rumsenheten till varandra enligt instruktion i kapitel Rumsenhetens menyer. Vid koppling ska regulatorns ID eller serienummer anges som adress.

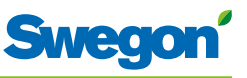

# Steg 4, Montering av rumsenhet

Rumsenheten innehåller en temperaturgivare som används för att mäta aktuell rumstemperatur. För att regulatorn ska kunna reglera temperaturen mot gjord inställning, måste rumsenheten vara monterad så att en korrekt mätning av temperaturen är möjlig. Rumsenheten bör exempelvis inte utsättas för direkt solljus.

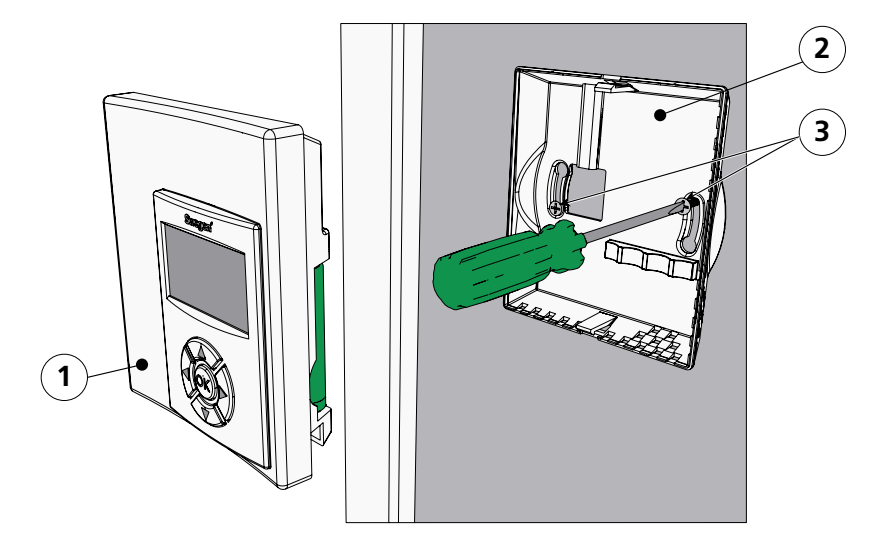

Figur 6. Montering av rumsenhet.

Pos 1. Framstycke.

Pos 2. Bakstycke.

Pos 3. Skruvar lämpliga för underlaget.

- 1. Välj ut en lämplig plats i rummet att montera rumsenheten på. Rekommenderad höjd över golvet är standardhöjd för strömbrytare.
- 2. Ta bort bakstycket från rumsenheten.

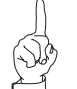

OBSERVERA:

Fäst bakstycket endast i det högra och det vänstra fästhålet.

3. Skruva fast bakstycket mot väggen med två försänkta skruvar som är lämpliga för underlaget.

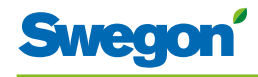

# **Rumsenhetens menyer**

# Rumsenhetens huvudvy och knappsats

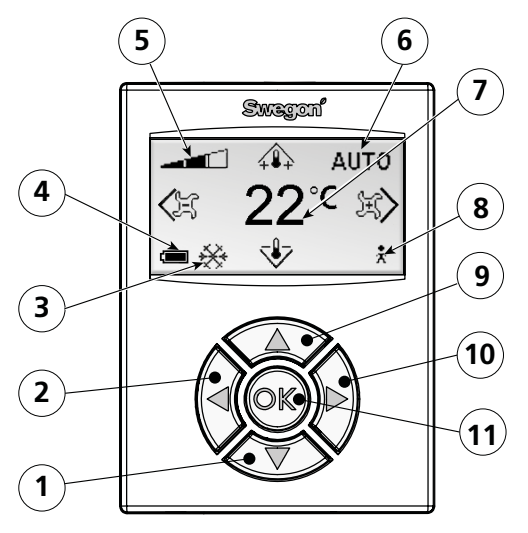

Figur 1. Översikt över rumsenhetens huvudvy.

- Pos 1. Knapp NER.
- Pos 2. Knapp Vänster.
- Pos 3. Värme/Kyla.
- Pos 4. Batteristatus/Fönsterstatus.
- Pos 5. Aktuellt luftflöde.
- Pos 6. Driftläge.
- Pos 7. Aktuell temperatur.
- Pos 8. Närvarostatus.
- Pos 9. Knapp UPP.
- Pos 10. Knapp Höger.
- Pos 11. Knapp OK.

#### Värme/Kyla

Fältet visar om klimatsystemet just nu värmer eller kyler.

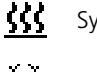

Symbol för värmning.

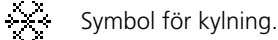

#### **Batteristatus/Fönsterstatus**

Fältet visar batterinivån. Om ett fönster i rummet är öppet visas det i fältet.

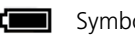

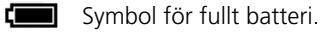

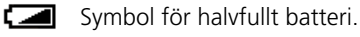

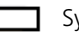

Symbol för tomt batteri.

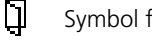

Symbol för öppet fönster.

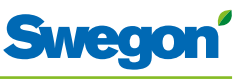

#### Aktuellt luftflöde

Fältet visar aktuell inställning av luftflödet.

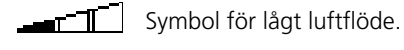

Symbol för normalt luftflöde.

Symbol för högt luftflöde.

#### Driftläge

Fältet visar aktuellt driftläge. Vid manuellt driftläge är fältet tomt.

| AUTO | Automatiskt. |
|------|--------------|
| ECON | Ekonomi.     |

**STOP** Standby.

EMERG Nödläge.

#### **Aktuell temperatur**

Fältet visar den nuvarande temperaturinställningen. Temperaturen anges i ${}^{\circ}\mathrm{C}.$ 

#### Närvarostatus

Symbolen visas i fältet när någon är närvarande i rummet.

Symbol för närvaro.

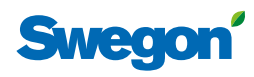

# Översikt över rumsenhetens menysystem

Rumsenhetens menysystem består av följande menyer med tillhörande undermenyer.

- Huvudmeny
- Servicemeny

#### Huvudmeny och Servicemeny

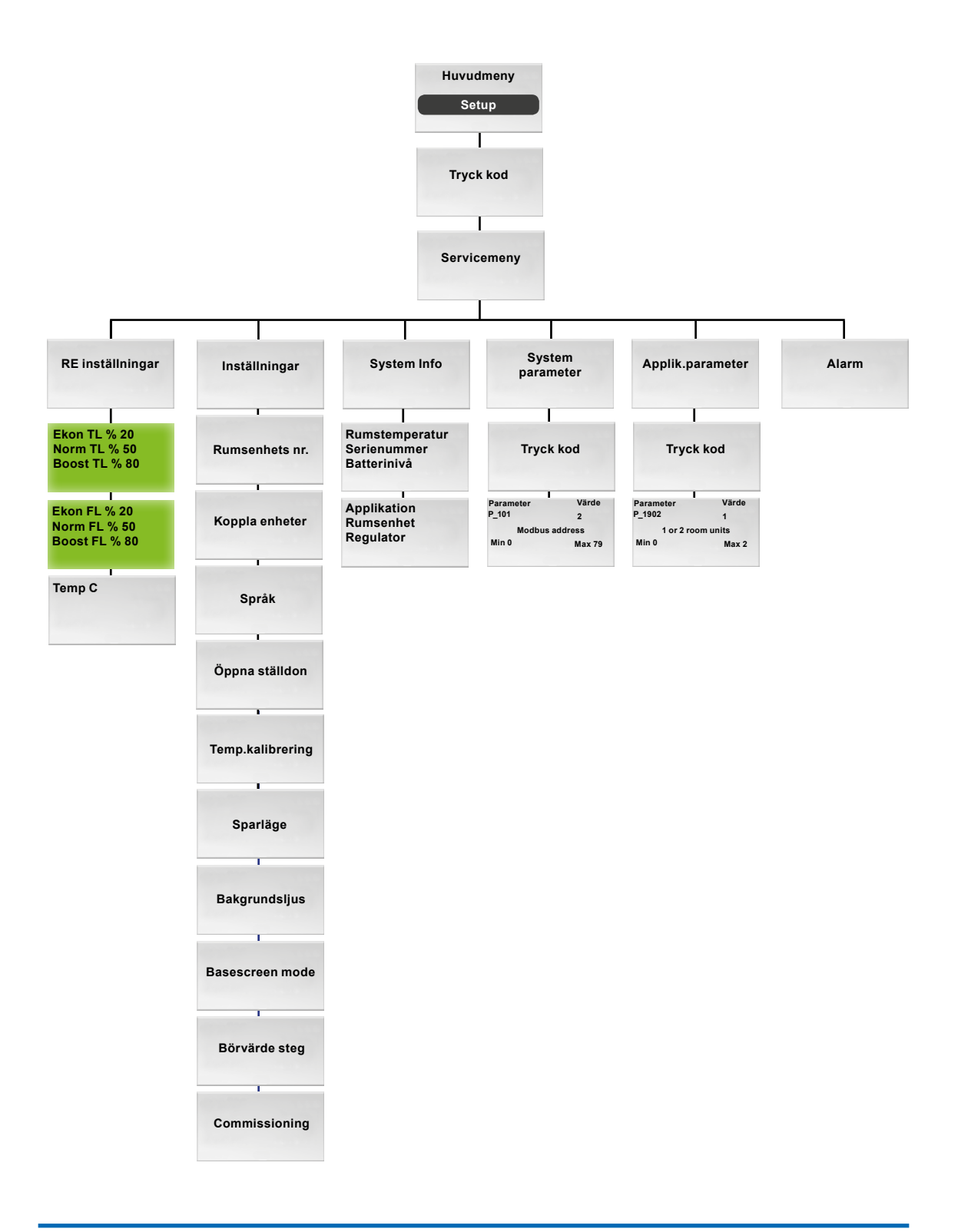

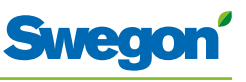

## Navigering i rumsenhetens menyer

#### Gå till huvudmenyn

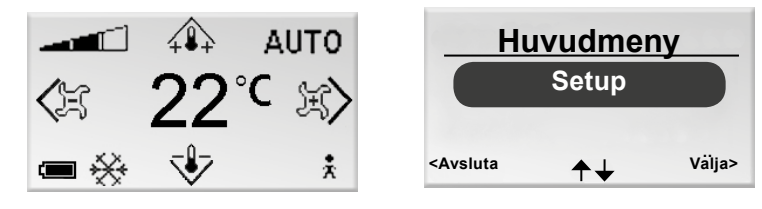

Figur 2. Huvudvy samt Huvudmeny.

1. Tryck på knappen OK när huvudvyn visas i displayen och håll knappen intryckt i 3 sekunder.

#### Gå till Servicemenyn

För att nå Servicemenyn måste en behörighetskod angess.

| H                                                                                                    | uvudmer | ny     | — Tryck kod –                                 |   |
|----------------------------------------------------------------------------------------------------|---------|--------|-----------------------------------------------|---|
|                                                                                                    | Setup   |        | 1919                                          |   |
| <avsluta< th=""><th>≁↓</th><th>Välja&gt;</th><th><avsluta th="" ↑↓<=""><th>&gt;</th></avsluta></th></avsluta<> | ≁↓      | Välja> | <avsluta th="" ↑↓<=""><th>&gt;</th></avsluta> | > |

Figur 3. Vy för att välja Setup samt inmatning av kod.

- 1. Gå till Huvudmenyn.
- 2. Markera Setup.
- 3. Tryck OK eller på knappen ► Höger.
- 4. Ange första siffran i koden med hjälp av knappen ▲ UPP eller ▼ NER.
- 5. Markera nästa sifferposition med hjälp av knappen ► Höger.
- 6. Ange de resterande tre siffrorna i koden.
- Tryck OK för att bekräfta koden. Om du har angivit rätt kod, visas Servicemenyn. II annat fall visas Huvudmenyn.

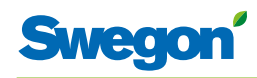

# Ändringar i Huvudvyn

#### Ställa in önskad rumstemperatur

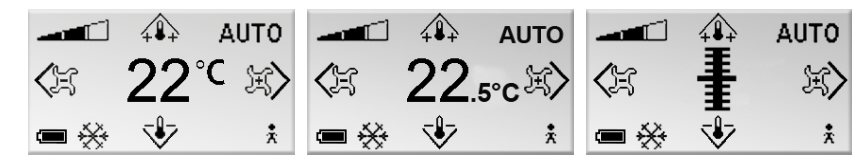

Figur 4. Huvudvyn.(Analog och digital variant med och utan decimal)

- 1. Kontrollera att Huvudvyn visas i displayen.
- 2. Tryck på:
  - Knappen ▲ UPP för att höja temperaturen.
  - Knappen ▼ NER för att sänka temperaturen.
- 3. Tryck OK eller vänta 3 sekunder för att bekräfta inställningen.

#### Ställa in önskat luftflöde

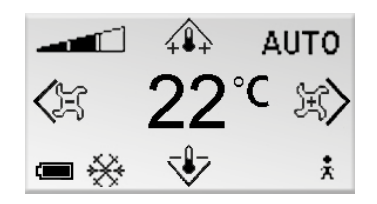

Figur 5. Huvudvyn.

- 1. Kontrollera att Huvudvyn visas i displayen.
- 2. Tryck på:
  - Knappen ► Höger för att öka luftflödet.
  - Knappen ◀ Vänster för att minska luftflödet.
- 3. Tryck OK eller vänta 3 sekunder för att bekräfta inställningen.

Lågt luftflöde motsvarar driftläget ECON. Normalt luftflöde motsvarar driftläget AUTO. Högt luftflöde motsvarar driftläget BOOST.

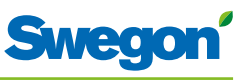

# Ändringar och inställningar i Servicemenyn

#### Ställa in luftspjäll för tilluft och ändra K-faktor

| Service meny                      | Ekon TL %                                                                                                    | 20     |
|-----------------------------------|----------------------------------------------------------------------------------------------------|--------|
| RE Inställningar                  | Boost TL %                                                                                                    | 80     |
| Inställningar                     | La recente de la compañía de la compañía de la compañía de la compañía de la compañía de la compañía de la comp |        |
| <avsluta +="" välja=""></avsluta> | <avsluta ok="" th="" välja<=""><th>Nästa&gt;</th></avsluta>                                                     | Nästa> |

*Figur 6. Vy för att välja RE inställningar samt vy för inställning K-faktor och av luftspjäll för tilluft i luftkanal 1.* 

- 1. Gå till Servicemenyn.
- 2. Markera RE inställningar.
- 3. Tryck OK eller på knappen ► Höger.
- 4. Markera raden för det värde som du vill ändra med hjälp av knappen
  ▲ UPP eller ▼ NER.
- 5. Tryck OK för att markera värdet.
- 6. Ändra värdet:
  - K-faktor.
  - Norm = det värde som ska gälla för normalt luftflöde.
  - Boost = det värde som ska gälla för högt luftflöde.
- 7. Tryck OK för att bekräfta ändringen.
- 8. Tryck på knappen ► Höger för att gå vidare och ändra värden för K-faktor och för tilluft i luftkanal 2.
- 9. Tryck två gånger på Knappen ◀ Vänster för att återgå till Servicemenyn.

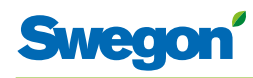

#### Justera luftspjäll för frånluft och ändra värde för offset

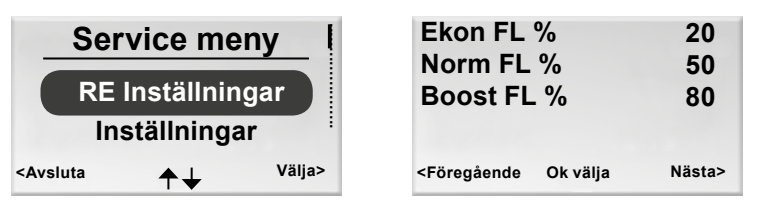

- *Figur 7.* Vy för att välja RE inställningar samt vy för inställning av luftspjäll för frånluft och värde för offset.
- 1. Gå till Servicemenyn.
- 2. Markera RE inställningar.
- 3. Tryck OK eller på knappen ► Höger.
- 4. Tryck två gånger på knappen ► Höger för att visa vyn för inställning av luftspjäll för frånluft och offset.
- Markera raden för det värde som du vill ändra med hjälp av knappen
  ▲ UPP eller ▼ NER.
- 6. Tryck OK för att markera värdet.
- 7. Ändra till önskat värde.
- 8. Tryck OK för att bekräfta ändringen.
- 9. Tryck tre gånger på Knappen ◀ Vänster för att återgå till Servicemenyn.

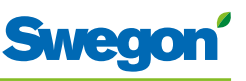

#### Ställa in bestående rumstemperatur

| Service meny                                                                                                    | Temp C                                           | 20     |
|----------------------------------------------------------------------------------------------------|--------------------------------------------------|--------|
| RE Inställningar<br>Inställningar                                                                                       |                                                  |        |
| <avsluta th="" välja<="" ♠↓=""><th>&gt; <föregående ok="" p="" välja<=""></föregående></th><th>Nästa&gt;</th></avsluta> | > <föregående ok="" p="" välja<=""></föregående> | Nästa> |

Figur 8. Vy för att välja RE inställningar samt vy för inställning av bestående rumstemperatur.

- 1. Gå till Servicemenyn.
- 2. Markera RE inställningar.
- 3. Tryck OK eller på knappen ► Höger.
- 4. Tryck tre gånger på knappen ► Höger för att visa vyn för inställning av bestående rumstemperatur.
- 5. Tryck OK för att markera och kunna ändra rumstemperaturen.
- 6. Ändra rumstemperaturen med hjälp av knappen ▲ UPP eller ▼ NER.
- 7. Tryck OK för att bekräfta ändringen.
- 8. Tryck fyra gånger på Knappen ◄ Vänster för att återgå till Servicemenyn.

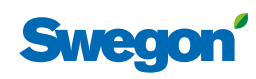

#### Ändra Rumsenhetens nr.

| Inställningar                      | —— Rumsenhet ——             |
|------------------------------------|-----------------------------|
| Rumsenhetens nr.                   | [Första]                    |
| Koppla enheter                     |                             |
| <avsluta välja="" ♠↓=""></avsluta> | <avsluta< th=""></avsluta<> |

Figur 9. Vy för att välja ändring av rumsenhetens nr. samt vyn rumsenhet.

För att rumsenheten ska fungera när den är ansluten till regulatorn via kabel, måste enheten tilldelas en adress.

- 1. Gå till Servicemenyn.
- 2. Markera Inställningar.
- 3. Tryck OK eller på knappen ► Höger.
- 4. Markera Rumsenhetens nr.
- 5. Tryck OK.
- 6. Gör ett av följande val:
  - Välj Först om rumsenheten är den första i rummet.
  - Välj Andra om rumsenheten är den andra i rummet.
- 7. Tryck OK för att bekräfta valet och återgå till Servicemenyn.

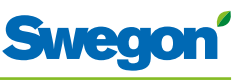

#### Koppla enheter

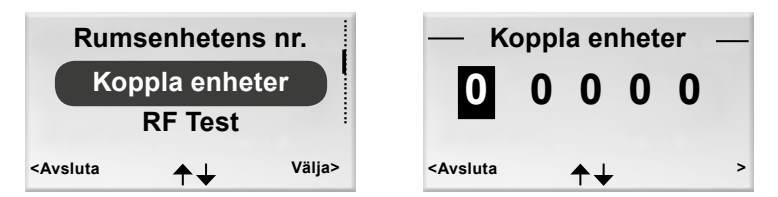

Figur 10. Vy för att välja Koppla enheter samt vyn Koppla enheter.

För att regulatorn ska kunna styras med hjälp av en handenhet måste enheterna kopplas ihop, vilket sker genom att ange regulatorns RF id som är angivet på regulatorns produktmärkning.

- 1. Gå till Servicemenyn.
- 2. Markera Inställningar.
- 3. Tryck OK eller på knappen ► Höger.
- 4. Markera Koppla enheter.
- 5. Tryck OK eller på knappen ► Höger.
- 6. Ange första siffran i RF id-numret med hjälp av knappen ▲ UPP eller ▼ NER.
- 7. Markera nästa sifferposition med hjälp av knappen ► Höger.
- 8. Ange de resterande fyra siffrorna i RF id-numret.
- Tryck OK för att bekräfta RF id-numret och därmed koppla rumsenheten till regulatorn.
   Om uppkopplingen lyckas visas texten Ansluten.
- 10. Gå tillbaka till menyn Inställningar genom att trycka på knappen
  ✓ Vänster.
- 11. Gå tillbaka till Servicemenyn genom att trycka på knappen ◀ Vänster.

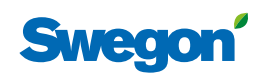

#### Testa radiouppkoppling

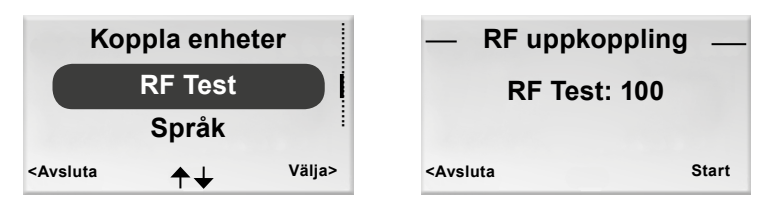

Figur 11. Vy för att välja RF Test samt vyn RF uppkoppling.

Om ingen kabel är ansluten mellan regulatorn och rumsenheten sker kommunikationen via radiosignaler.

- 1. Gå till Servicemenyn.
- 2. Markera Inställningar.
- 3. Tryck OK eller på knappen ► Höger.
- 4. Markera RF Test.
- 5. Tryck OK eller på knappen ► Höger.
- Starta testet genom att trycka på knappen ► Höger. Under testet sänds 100 meddelanden mellan regulatorn och rumsenheten. Rumenheten räknar antalet lyckade sändningar och anger antalet i vyn.
  - Testet kan avbrytas genom att trycka på knappen ► Höger.
- 7. Tryck på knappen ◀ Vänster när testet är klart för att återgå till menyn Inställningar.
- 8. Gå tillbaka till Servicemenyn genom att trycka på knappen ◀ Vänster.

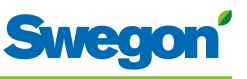

#### Ändra språk

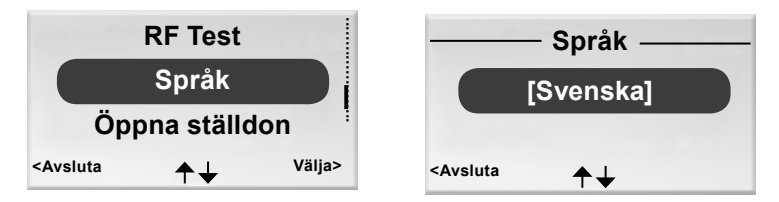

Figur 12. Vy för att välja Språk samt vyn Språk.

- 1. Gå till Servicemenyn.
- 2. Markera Inställningar.
- 3. Tryck OK eller på knappen ► Höger.
- 4. Markera Språk.
- 5. Tryck OK eller på knappen ► Höger.
- 6. Välj mellan språken Svenska, Engelska och Finska med hjälp av knappen
  ▲ UPP eller ▼ NER.
- 7. Tryck OK för att bekräfta ändringen och återgå till menyn Inställningar.
- 8. Gå tillbaka till Servicemenyn genom att trycka på knappen ◀ Vänster.

#### Aktivera/avaktivera funktionen First open

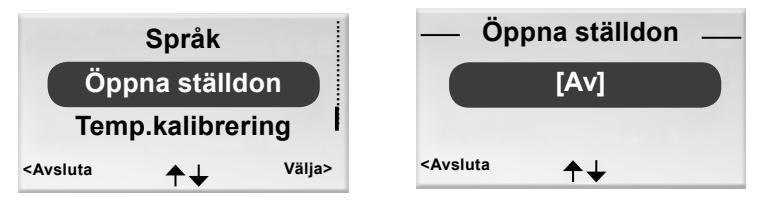

Figur 13. Vy för att välja Öppna ställdon samt vy för funktionen First open.

- 1. Gå till Servicemenyn.
- 2. Markera Inställningar.
- 3. Tryck OK eller på knappen ► Höger.
- 4. Markera Öppna ställdon.
- 5. Tryck OK eller på knappen ► Höger.
- 6. Aktivera funktionen genom att välja [På], avaktivera genom att välja [Av].
- 7. Tryck OK för att bekräfta valet och återgå till menyn Inställningar.
- 8. Gå tillbaka till Servicemenyn genom att trycka på knappen ◀ Vänster.

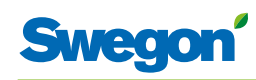

#### Kalibrera temperatur

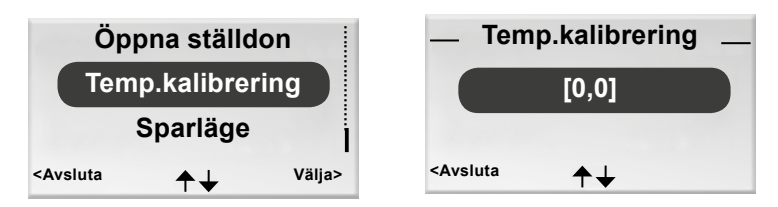

Figur 14. Vy för att välja kalibrera temperatur samt vyn Temp.kalibrering.

Åtgärden Kalibrera temperatur är för att säkerställa att den uppmätta temperaturen stämmer överens med rummets verkliga temperatur.

- 1. Gå till Servicemenyn.
- 2. Markera Inställningar.
- 3. Tryck OK eller på knappen ► Höger.
- 4. Markera Temp. kalibrering.
- 5. Tryck OK eller på knappen ► Höger.
- 6. Ändra gradantalet som den uppmätta temperaturen ska justeras med.
  - Öka gradantalet genom att trycka på knappen ▲ UPP.
  - Minska gradantalet genom att trycka på knappen ▼ NER.
- 7. Tryck OK för att bekräfta kalibreringen och återgå till menyn Inställningar.
- 8. Gå tillbaka till Servicemenyn genom att trycka på knappen ◀ Vänster.

#### Sparläge, funktion för att spara batteritid

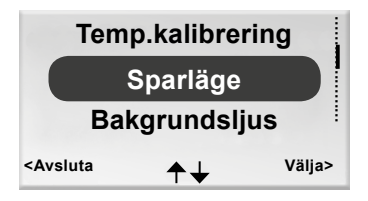

Figur 15. Vy för att välja sparläge.

- 1. Gå till Servicemenyn.
- 2. Markera Inställningar.
- 3. Tryck OK eller på knappen ► Höger.
- 4. Markera Sparläge.
- 5. Tryck OK eller på knappen ► Höger.
- 6. Ändra ljusstyrka genom att trycka på knappen ▲ UPP eller ▼ NER för att välja mellan olika alternativ.
- Tryck OK eller knappen till höger för att bekräfta och komma till inställning av ev. fördröjning genom att trycka på knappen ▲ UPP eller ▼ NER.
- 8. Tryck OK för att bekräfta ändringen och återgå till menyn Inställningar.
- 9. Gå tillbaka till Servicemenyn genom att trycka på knappen ◀ Vänster.

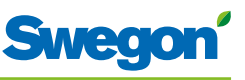

#### Bakgrundsljus

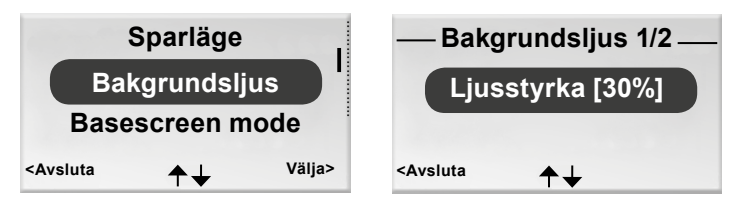

Figur 16. Vy för att välja bakgrundsljus samt vy för funktionen bakgrundsljus..

- 1. Gå till Servicemenyn.
- 2. Markera Inställningar.
- 3. Tryck OK eller på knappen ► Höger.
- 4. Markera Baggrundsljus.
- 5. Tryck OK eller på knappen ► Höger.
- 6. Ändra genom att trycka på knappen ▲ UPP eller på knappen ▼ NER för att välja mellan ljusstyrka och fördröjning för belysning
- 7. Tryck OK för att bekräfta ändringen och återgå till menyn Inställningar.
- 8. Gå tillbaka till Servicemenyn genom att trycka på knappen < Vänster.

# Basescreen mode för val av analog eller digital temperaturvisning

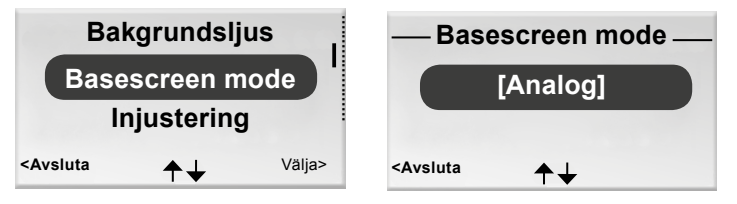

Figur 17. Vy för att välja basescreen mode samt vy för funktionen Basescreen mode..

- 1. Gå till Servicemenyn.
- 2. Markera Inställningar.
- 3. Tryck OK eller på knappen ► Höger.
- 4. Markera Basescreen mode.
- 5. Tryck OK eller på knappen ► Höger.
- 6. Ändra genom att trycka på knappen ▲ UPP eller på knappen ▼ NER för att välja mellan analog och digital temperaturvisning.
- 7. Tryck OK för att bekräfta ändringen och återgå till menyn Inställningar.
- 8. Gå tillbaka till Servicemenyn genom att trycka på knappen ◀ Vänster. Börvärde steg för val av temperaturvisning i hela eller halva grader

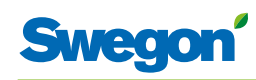

# Börvärde steg för val av temperaturvisning i hela eller halva grader

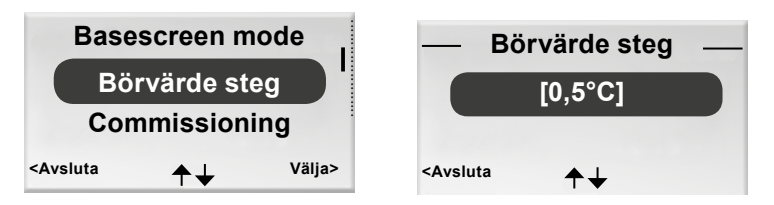

Figur 18. Vy för att välja basescreen mode samt vy för funktionen Basescreen mode..

- 1. Gå till Servicemenyn.
- 2. Markera Inställningar.
- 3. Tryck OK eller på knappen ► Höger.
- 4. Markera Börvärde steg.
- 5. Tryck OK eller på knappen ► Höger.
- 6. Ändra genom att trycka på knappen ▲ UPP eller på knappen ▼ NER för att välja mellan temperaturvisning i hela eller halva grader.
- 7. Tryck OK för att bekräfta ändringen och återgå till menyn Inställningar.
- 8. Gå tillbaka till Servicemenyn genom att trycka på knappen ◀ Vänster.

#### Injustering, spjäll och ventiler

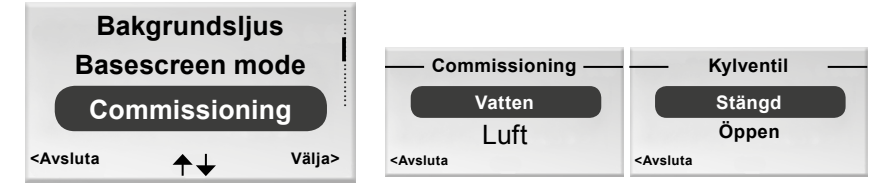

Figur 19. Vy för att välja commissioning samt vy för funktionen Injustering..

- 1. Gå till Servicemenyn.
- 2. Markera Inställningar.
- 3. Tryck OK eller på knappen ► Höger.
- 4. Markera Commissioning.
- 5. Tryck OK eller på knappen ► Höger.
- 6. Ändra genom att trycka på knappen ▲ UPP eller på knappen ▼ NER för att välja mellan vatten och luft
- För Vatten: Välj därefter kyla eller värmeventil och därefter stängd eller öppen.
   För Luft: Max Occ, Min Occ eller min NoOcc (occ är närvaro) och därefter på eller av.
- 8. Tryck OK för att bekräfta ändringen och återgå till menyn Inställningar
- 9. Gå tillbaka till Servicemenyn genom att trycka på knappen 🚽 Vänster.

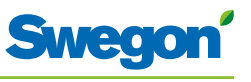

#### Visa systeminformation

| Inställningar                      | Rumstemperatur<br>Serienummer        | 22,0 C<br>23456 |  |
|------------------------------------|--------------------------------------|-----------------|--|
| System parameter                   | Batterinivå                          | 5.2V            |  |
| <avsluta välja="" ♠↓=""></avsluta> | <avsluta< th=""><th></th></avsluta<> |                 |  |

Figur 20. Vy för att välja Info samt den första vyn i Systeminformation.

- 1. Gå till Servicemenyn.
- 2. Markera System info.
- Tryck OK eller på knappen ► Höger. Aktuell information för applikationen visas i vyerna för Systeminformation. Bläddra mellan vyerna med hjälp av knappen ▲ UPP eller ▼ NER.
- 4. Gå tillbaka till Servicemenyn genom att trycka på knappen ◀ Vänster.

#### Ändra parametrar

| System parameter                                                                                                    |       |        | Parameter                                               | Värde             |
|----------------------------------------------------------------------------------------------------|-------|--------|---------------------------------------------------------|-------------------|
| Applik.parameter                                                                                                    |       |        | P_1902                                                  | 1<br>2 room unito |
|                                                                                                    | Alarm |        | Min 0                                                   | Max 2             |
| <avsluta< th=""><th>≁↓</th><th>Välja&gt;</th><th><avsluta< th=""><th><b>↑↓</b> Ändra&gt;</th></avsluta<></th></avsluta<> | ≁↓    | Välja> | <avsluta< th=""><th><b>↑↓</b> Ändra&gt;</th></avsluta<> | <b>↑↓</b> Ändra>  |

Figur 21. Vy för att välja ändringar av applikationsparametrar samt exempel på vy av parameter.

- 1. Gå till Servicemenyn.
- 2. Markera Systemparameter eller Applik.parameter beroende på vilka parametrar som ska ändras.
- 3. Tryck OK eller på knappen ► Höger.
- 4. Ange behörighetskod för Systemparametrar eller Applikationsparametrar.
- Välj parameter som ska ändras med hjälp av knappen ▲ UPP eller ▼ NER.
- 6. Markera värdet genom att trycka på knappen ► Höger.
- 7. Ändra värdet med hjälp av knappen ▲ UPP eller ▼ NER.
- 8. Tryck OK för att bekräfta det nya värdet.
- 9. Tryck på knappen ◀ Vänster för att avsluta ändringar av parametrar.
- 10. Markera:
  - Ja för att spara gjorda ändringar.
  - Nej för att inte spara gjorda ändringar.
  - Avbryt för att återgå till ändring av parametrar.
- 11. Tryck OK för att återgå till Servicemenyn.

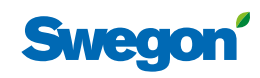

#### Visa alarm

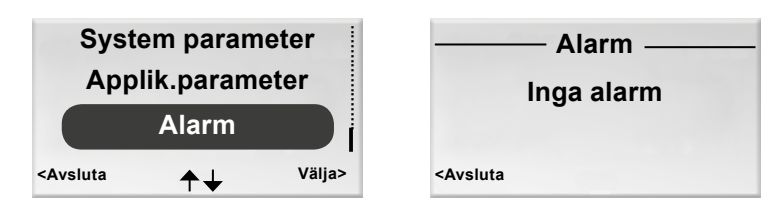

Figur 22. Vy för att välja visning av alarm samt vyn Alarm.

- 1. Gå till Servicemenyn.
- 2. Markera Alarm.
- 3. Tryck OK eller på knappen ► Höger. Alla aktiva alarm visas i vyn.
- 4. Gå tillbaka till Servicemenyn genom att trycka på knappen ◄ Vänster.

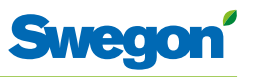

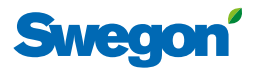

# Service

Detta kapitel är avsett endast för personal som är specialutbildad av Swegon.

#### Parametrar

För att styra funktionerna i CONDUCTOR W1/W3 finns ett antal parametrar som kan ändras för att optimera den aktuella installationen. I displayen på rumsenheten visas varje parameter enligt figuren nedan.

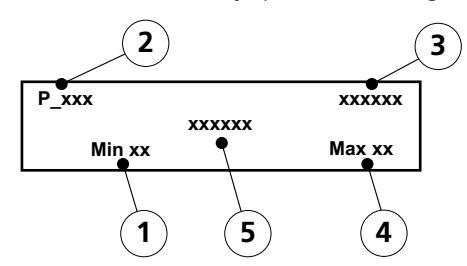

Figur 1. Översikt över displayen på rumsenheten.

- Pos 1. Minimivärde.
- Pos 2. Parameter nummer.
- Pos 3. Fabriksinställt värde.
- Pos 4. Maximivärde.
- Pos 5. Parametertext.

#### Systemparametrar

Systemparametrar är grundläggande parametrar som är gemensamma för flera applikationer.

| Display-v    | у                                          |          |          |    | Beskrivning                                                                                                    |
|--------------|--------------------------------------------|----------|----------|----|----------------------------------------------------------------------------------------------------|
| P_101        | set<br>Modbus Address                      | 2        | 2        | ID | Anger regulatorns Modbus-<br>adress.                                                                                   |
| min          | 1 ma                                       | x 2      | 247      |    |                                                                                                    |
| <b>P_102</b> | set<br>BMS Baudrate, 9.6 19.2 38.4<br>1 ma | 3<br>x 3 | 3        |    | Anger överföringshastigheten<br>vid uppkoppling mot ett<br>Building Management System<br>(BMS).<br>1 = 9.6<br>2 = 19.2 |
|              |                                            |          |          |    | 3 = 38.4<br>Paritetsinställning vid                                                                                    |
| P_103        | set<br>BMS Parity 0=Od. 1=Ev. 2=Nor        | e<br>v 7 | 2        |    | uppkoppling mot BMS.<br>0 = Udda<br>1 = Jämn<br>2 = Ingen                                                              |
|              |                                            | × 2      | <u> </u> |    |                                                                                                    |
| P_104        | BMS Stop bits                              | 1        | 1        |    | Antal stoppbitar vid<br>uppkoppling mot BMS.<br>1 = 1 bit<br>2 = 2 bitar                                               |
| min          | 1 ma                                       | x 2      | 2        |    |                                                                                                    |
| P_105        |                                            | 3        | 3        |    | Anger aktuell typ av regulator.                                                                                        |
|              | Component type, 2=DC, 3=R0                 | _        |          |    |                                                                                                    |
| min          | 2 ma                                       | x E      | 3        |    |                                                                                                    |

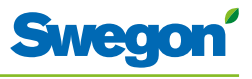

| Display          | -vy                                                      | Beskrivning                                                                                                    |
|------------------|----------------------------------------------------------|----------------------------------------------------------------------------------------------------|
| P_106            | 2<br>Application type                                    | Anger vilken applikation som<br>regulatorn är inställd på.<br>(1=W3, 2=W1)                                                                                                    |
| min              | 1 max 14                                                 |                                                                                                    |
| <b>P_107</b>     | 1<br>Relay at emer. 0=Op. 1=Cl. 2=No act.<br>0 max 2     | Anger status på reläet vid<br>EMERG-läge.<br>0 = Öppen<br>1 = Stängd<br>2 = Ingen åtgärd                                                                                             |
| <b>P_108</b> min | 48 hour<br>Valve exercise (h) 0=Not used<br>0 max 96     | Anger hur ofta ventilerna<br>ska motioneras (hur många<br>timmar som ska gå mellan två<br>motioneringar).                                                                            |
| <b>P_109</b> min | 20 min<br>Motion timer delay (min)<br>0 max 60           | Anger efter hur många minuter<br>utan närvaro i rummet som<br>regulatorn ska slå om från<br>AUTO till ECON.                                                                          |
| <b>P_110</b> min | 60 min<br>Warning delay from start-up (min)<br>0 max 720 | Anger efter hur många minuter<br>efter uppstart som regulatorn<br>får ge ett larm.<br>Larmet inaktiveras när<br>fördröjningstiden=0.                                                 |
| <b>P_111</b> min | 120 min<br>Warning delay, PI-overload (min)<br>0 max 720 | Anger efter hur många minuter<br>som systemet ska ge ett<br>larm för +100% eller -100%<br>utsignal.<br>Larmet inaktiveras när<br>fördröjningstiden=0.                                |
| <b>P_112</b> min | 120 min<br>Warning delay, Set point (min)<br>0 max 720   | Anger efter hur många minuter<br>som systemet ska ge ett larm<br>om bör-värdet för temperatur,<br>flöde eller tryck inte uppnåtts.<br>Larmet inaktiveras när<br>fördröjningstiden=0. |
| <b>P_113</b> min | 30minWarning delay, pressure sensor (min)00max720        | Anger efter hur många minuter<br>som systemet ska ge ett larm<br>om tryck- eller flödessensor<br>saknas.<br>Larmet inaktiveras när<br>fördröjningstiden=0.                           |
| <b>P_114</b> min | 0<br>Room Number (optional)<br>0 max 32000               | Anger rumsnummer.                                                                                                    |
| <b>P_118</b> min | 0 h<br>Zero calibration (h) 0=not used<br>0 max 720      | O-punktskalibrering av<br>Modbustryckgivare. Ange<br>timmar mellan kalibrering.                                                                                                    |
| <b>P_119</b>     | 3 min<br>Zero calibration wait (min)<br>1 max 6          | Fördröjning innan kalibrering<br>startar. (spjällen ska hinna<br>stänga)                                                                                                    |
| <b>P_120</b> min | 2 ID<br>BMS Modbus Address<br>1 max 247                  | Modbus adress för RE i BMS-<br>läge (Modbus 1)                                                                                                    |

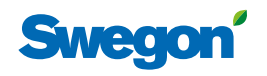

\_\_\_\_

| Display          | ·vy      |                                 |          |        | Beskrivning                                                                    |
|------------------|----------|---------------------------------|----------|--------|--------------------------------------------------------------------------------|
| <b>P_121</b> min | Con<br>0 | dense sensor measure meth<br>ma | od<br>ax | ?<br>1 | Val av metod för<br>kondensmätning.<br>0=Fasta gränser, 1=Ställbara<br>gränser |
| P_122            | 1        |                                 | 2        | kOhm   | Gränsvärde för fuktig sensor                                                   |
|                  |          | Condense sensor wet limit       |          |        |                                                                                |
| min              | ?        | max                             | ?        |        |                                                                                |
| P_123            |          |                                 | ?        | kOhm   | Gränsvärde för torr sensor                                                     |
|                  |          | Condense sensor dry limit       |          |        |                                                                                |
| min              | ?        | max                             | ?        |        |                                                                                |

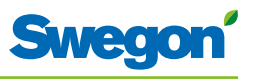

# Applikationsparametrar W1

Applikationsparametrar är parametrar som är specifika för den aktuella applikationen.

| Display-vy                                                                                             | Beskrivning                                                                                                    |
|----------------------------------------------------------------------------------------------------|----------------------------------------------------------------------------------------------------|
| P_1101      4        System1=H,2=C,3=ChOv,4=HC      4        min      1      max      4                | Anger hur klimatsystemet<br>arbetar med värme och kyla.<br>(1=Endast värme, 2=Endast<br>kyla, 3=Change Over, 4=<br>Värme/Kyla)                                     |
| P_1102      1        0=ext.temp, 1 or 2 room units      1        min      0      max      2            | Anger om en eller två<br>rumenheter används.<br>(0=Regulatorns temp-sensor<br>används, 1=1 enhet, 2=2<br>enheter. Vid 2 måste kabel<br>användas mellan RU och RE.) |
| P_1103      10      C        Frost guard temp.      max      12                                        | Anger vid vilken temperatur<br>som frostskyddet slår på.                                                                                                    |
| P_1108  1    Economy mode available    min  0                                                          | Anger om ECON-läget är<br>tillgängligt.<br>(0=Nej, 1=Ja)                                                                                                    |
| P_1109      1        ActuatorCool 1=NC,2=0-10V,3=NO        min      1        max      3                | Anger vilken sorts ventilställdon<br>för kylvatten som används.<br>(1=24V-NC, 2=0-10V, 3=24V-<br>NO)                                                               |
| P_1110      1        ActuatorHeat 1=NC,2=0-10V,3=NO        min      1        max      3                | Anger vilken sorts ventilställdon<br>för värmevatten som används.<br>(1=24V-NC, 2=0-10V, 3=24V-<br>NC)                                                             |
| P_1111      0        Window 0=NP      max 0                                                            | Anger om fönsterkontakt är<br>inkopplad och hur.<br>(0=Används ej)                                                                                                 |
| P_1112      0        Occupancy 0=NP      max        min      0      max                                | Anger om närvarosensor är<br>inkopplad och hur.<br>(0=Används ej)                                                                                                  |
| P_1113      5000        P term Change over      max        min      1      max      10000              | P värde. Större värde snabbare<br>reglering, mindre värde<br>långsammare<br>reglering.                                                                             |
| P_1114      50        I term Change over      I term Change over        min      1      max      10000 | l värde. Större värde snabbare<br>reglering, mindre värde<br>långsammare<br>reglering.                                                                             |
| P_1119 16 C<br>Room unit's min temperature<br>min 0 max 20                                             | Lägsta möjliga<br>börvärdesinställning av<br>rumstemperatur vid<br>driftläget MAN.                                                                                 |

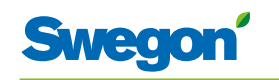

| P_1120    28 C    Högsta möjliga börvärdesinställning av rumstemperatur vid driftläget MAN.      min    25    max    50      P_1121    20 C    Anger börvärdestemperatur vid driftläget MAN.      min    10    max    20 C | ren    |
|----------------------------------------------------------------------------------------------------|--------|
| min  25  max  50    P_1121  20 C    Night cool temp set point  Anger börvärdestemperaturvid "night cool"    min  10                                                                                                    | ren    |
| P_1121  20 C  Anger börvärdestemperaturvid "night cool"    Night cool temp set point  vid "night cool"    min  10  max  20                                                                                                 | av     |
| Night cool temp set point<br>min 10 max 20                                                                                                    | av     |
|                                                                                                    | av     |
| P_1122 480 Anger hur lång tid efter senaste manuella justering rumstemperatur eller luftflöde som regulate                                                                                                    | rn     |
| min 0 max 1200 ska gå tillbaka till AUTO.<br>0=Används ej                                                                                                    |        |
| P_1123 3500<br>P term Cooling Scale 1:100<br>P term Cooling Scale 1:100                                                                                                    | ering, |
| min 1 max 10000                                                                                                    |        |
| P_1124 10 I värde.<br>I term Cooling Scale 1:100 I term Cooling Scale 1:100                                                                                                    | ering, |
| min 1 max 10000                                                                                                    |        |
| P_1125 3500 P värde.<br>Större värde snabbare regle<br>mindre värde långsammare<br>reglering.                                                                                                    | ering, |
| min 1 max 10000                                                                                                    |        |
| P_1126 10 I värde.<br>I term Heating Scale 1:100 I värde snabbare regle<br>reglering.                                                                                                    | ering, |
| min 1 max 10000                                                                                                    |        |
| P_1127 23<br>TC_Normal Tillslag kyla vid normal drif                                                                                                    | t      |
| min 15 max 30                                                                                                    |        |
| P_1128 21<br>TH_Normal Tillslag värme vid normal d                                                                                                    | rift   |
| min 15 max 30                                                                                                    |        |
| P_1129 25<br>TC_Economy Tillslag kyla vid ekonomidri                                                                                                    | ft     |
| min 10 max 30                                                                                                    |        |
| P_1130 19<br>TH_Economy Tillslag värme vid ekonomie                                                                                                    | drift  |
| min 10 max 30                                                                                                    |        |
| P_1131  Aktiverar möjlighet för extra värmeutgång i driftsläge changeover    Two step heating 1=OFF, 2=ON  changeover                                                                                                    | a      |
| min 1 max 2                                                                                                    |        |

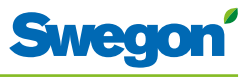

| Display-v | y  |                          |      |     | Beskrivning                                                    |
|-----------|----|--------------------------|------|-----|----------------------------------------------------------------|
| P_1132    |    |                          | 5    | min | Anger fördröjningen för tillslag<br>av extra värme             |
|           |    | Two step delay (min)     |      |     |                                                                |
| min       | 0  |                          | max  | 30  |                                                                |
| D 1122    |    |                          |      | 1   | Aktiverar/Inaktiverar regulatorns                              |
| P_1155    |    | Polovuso 0 OEE 1-01      |      | 1   | reläfunktion                                                   |
| min       | 0  |                          | mav  | 1   |                                                                |
|           | 0  |                          | Шал  |     |                                                                |
| P_1134    |    |                          |      | 0   | Val av driftsättning, vatten<br>0=Av, 1=Kylventil fullt öppen, |
|           |    | Commissioning Water      | r    |     | 2=Värmeventil fullt öppen                                      |
| min       | 0  |                          | max  | 2   |                                                                |
| P 1135    |    |                          | 0    | %   | Anger nivån på utsignalen för                                  |
|           | Co | ld draught protection 0  |      | 70  | varmestalldon                                                  |
| min       | 0  | ia araagin protection, o | max  | 100 |                                                                |
|           | -  |                          | тнах | 100 | A management in the state of the state                         |
| P_1136    |    |                          | 0    | %   | värmen slås av                                                 |
|           |    | Cdp cool output level    |      |     |                                                                |
| min       | 0  |                          | max  | 100 |                                                                |
| P 1137    |    |                          | 100  | %   | Utsignalens spänningsnivå vid                                  |
|           |    | 4pipe POS max            |      | /-  |                                                                |
| min       | 0  |                          | max  | 100 |                                                                |
|           |    |                          |      |     | Utsignalens spänningsnivå vid                                  |
| P_1138    |    |                          | 55   | %   | lägsta värmesignal                                             |
|           |    | 4pipe POS min            |      |     |                                                                |
| min       | 0  |                          | max  | 100 |                                                                |
| P_1139    |    |                          | 45   | %   | Utsignalens spänningsnivå vid                                  |
|           |    | 4pipe NEG max            |      |     |                                                                |
| min       | 0  |                          | max  | 100 |                                                                |
|           |    |                          |      | I   | Utsignalens spänningsnivå vid                                  |
| P_1140    |    |                          | 0    | %   | lägsta kylsignal                                               |
|           |    | 4pipe NEG min            |      |     |                                                                |
| min       | 0  |                          | max  | 100 |                                                                |

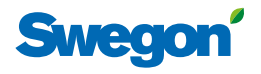

# Applikationsparametrar W3

Applikationsparametrar är parametrar som är specifika för den aktuella applikationen.

| Display-v            | 'Y                                                              | Beskrivning                                                                                                    |
|----------------------|-----------------------------------------------------------------|----------------------------------------------------------------------------------------------------|
| <b>P_1001</b><br>min | 4<br>System1=H,2=C,3=ChOv,4=HC<br>1 max 4                       | Anger hur klimatsystemet ska<br>arbeta med värme och kyla.<br>1 = Endast värme<br>2 = Endast kyla<br>3 = Funktionen Change over<br>4 = Värme/Kyla                  |
| <b>P_1002</b>        | 1<br>0=ext.temp, 1 or 2 room units<br>0 max 2                   | Anger om en eller två<br>rumenheter används.<br>(0=Regulatorns temp-sensor<br>används, 1=1 enhet, 2=2<br>enheter. Vid 2 måste kabel<br>användas mellan RU och RE.) |
| <b>P_1003</b> min    | 10 C<br>Frost guard temp.<br>5 max 12                           | Anger vid vilken temperatur<br>som frostskyddet ska aktiveras.                                                                                                    |
| P_1008               | 90 %<br>Boost flow SA %<br>0 max 1                              | Anger tilluftfl ödet vid BOOST.                                                                                                    |
| <b>P_1010</b> min    | 0<br>Emergency func SA damper<br>0 max 1                        | Anger om spjället i<br>tilluftkanalen ska vara öppet<br>eller stängt vid<br>EMERG.<br>(0=Stängd, 1=Öppen)                                                          |
| <b>P_1011</b> min    | 10      %        Stand-by flow SA %         0      max      100 | Anger tilluftflödet vid STOP.                                                                                                    |
| <b>P_1012</b> min    | 90 %<br>Boost flow EA %<br>0 max 100                            | Anger frånluftflödet vid BOOST.                                                                                                    |
| <b>P_1014</b> min    | 0<br>Emergency func exhaust damper<br>0 max 1                   | Anger om spjället i<br>frånluftkanalen ska vara öppen<br>eller stäng<br>vid EMERG.<br>(0=Stängd, 1=Öppen)                                                          |
| <b>P_1015</b> min    | 10      %        Stand-by flow EA %         0      max      100 | Anger frånluftflödet vid STOP.                                                                                                    |
| <b>P_1016</b>        | 50 %<br>Normal flow SA %<br>0 max 100                           | Anger tilluftflödet vid AUTO.                                                                                                    |
| P_1017               | 50 %<br>Normal flow EA %                                        | Anger frånluftflödet vid AUTO.                                                                                                    |
| <b>L</b>             |                                                                 |                                                                                                    |

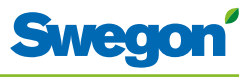

| Display- | /y                                 | Beskrivning                                                |
|----------|------------------------------------|------------------------------------------------------------|
| P_1018   | 0 mV                               | Offsetspänning för 0%<br>tilluftflöde.                     |
|          | SA mV at 0% output                 | (Upplösning=50mV)                                          |
| min      | 0 max 5000                         |                                                            |
| P 1019   | 10000 mV                           | Offsetspänning för 100%                                    |
|          | SA mV at 100% output               | (Upplösning=50mV)                                          |
| min      | 5000 max 10000                     |                                                            |
|          | 0                                  | Offsetspänning för 0%                                      |
| P_1020   | EA mV at 0% output                 | frånluftflöde.<br>(Upplösning=50mV)                        |
| min      | $0 \qquad \qquad \text{max}  5000$ |                                                            |
|          |                                    | Offsetspäpping för 100%                                    |
| P_1021   | 10000 mV                           | frånluftflöde.                                             |
|          | EA mV at 100% output               |                                                            |
| <u> </u> | 5000 max 10000                     |                                                            |
| P_1022   | 1                                  | Anger om ECON-läget är<br>tillgängligt.                    |
|          | Economy mode available?            | (0=Nej, 1=Ja)                                              |
| min      | 0 max 1                            |                                                            |
| P 1023   | 1                                  | Anger vilken sorts ventilställdon                          |
|          | ActuatorCool 1=NC,2=0-10V,3=NO     | (1=24V-NC, 2=0-10V, 3=24V-                                 |
| min      | 1 max 3                            |                                                            |
| D 1024   | 1                                  | Anger vilken sorts ventilställdon                          |
| F_1024   |                                    | för värmevatten som används.<br>(1=24V-NC, 2=0-10V, 3=24V- |
| min      | 1 max 3                            | NO)                                                        |
|          |                                    | Anger om försterkontakt är                                 |
| P_1025   | 0                                  | inkopplad och hur.<br>(0=Används ei 1=NC 2=NO)             |
|          | Window 0=NP,1=NC,2=NO              |                                                            |
| <u> </u> | 0 max 2                            |                                                            |
| P_1026   | 0                                  | Anger om närvarosensor är<br>inkopplad och om hur.         |
|          | Occupancy 0=NP,1=NC,2=NO           | (0=Används ej, 1=NC, 2=NO)                                 |
| min      | 0 max 2                            |                                                            |
| P_1027   | 5000                               | P värde.<br>Större värde snabbare reglering                |
|          | P term Change over                 | mindre värde långsammare                                   |
| min      | 1 max 10000                        | ·                                                          |
| P 1028   | 50                                 | l värde.                                                   |
|          | I term Change over                 | nindre värde långsammare                                   |
| min      | 1 max 10000                        | regienng.                                                  |
|          |                                    | Anger med hur mycket                                       |
| P_1029   | 2 K                                | rumstemperaturens ärvärde ska stiga över börvärdet för     |
| min      | boost at temp. over setpoint (K)   | att regulatorn ska slå om från<br>AUTO till BOOST.         |
|          |                                    |                                                            |

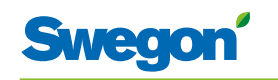

| Display-v | У                                 | Beskrivning                                                      |
|-----------|-----------------------------------|------------------------------------------------------------------|
| P_1034    | 1                                 | Anger om tidsinställd forcering<br>är tillgänglig.               |
|           | Timer function available?         | (0=Nej, 1=Ja)                                                    |
| min       | 0 max 1                           |                                                                  |
| P_1035    | 5 min                             | Anger hur länge den<br>tidsinställda forceringen ska             |
|           | Timer function time (min)         | vara påslagen då närvaro<br>aktiveras.                           |
| min       | 1 300                             |                                                                  |
| P_1038    | 16 C                              | Lägsta möjliga<br>börvärdesinställning av                        |
|           | Room unit's min set point         | rumstemperatur vid<br>driftläget MAN.                            |
| min       | 0 max 20                          |                                                                  |
| P 1039    | 28 C                              | Högsta möjliga                                                   |
|           | Room unit's max set point         | rumstemperatur vid                                               |
| min       | 25 max 50                         | an dayet more.                                                   |
| P 1040    | 10 %                              | Lägsta möjliga                                                   |
|           | Room unit's min air flow          | borvardesinstallning av luftflode<br>vid driftläget              |
| min       | 5 max 50                          | MAN.                                                             |
| D 1041    | 100 %                             | Högsta möjliga                                                   |
| P_1041    | 100 %<br>Room unit's max air flow | börvärdesinställning av luftflöde<br>vid driftläget              |
| min       | 50 max 100                        | MAN.                                                             |
|           |                                   | Anger med hur mycket                                             |
| P_1042    | 1 K                               | rumstemperaturens ärvärde<br>ska skilja sig börvärdet för att    |
|           | $0 \qquad max = 10$               | regulatorn ska slå om från<br>BOOST till AUTO.                   |
|           |                                   | Anger tilluftflödet vid ECON                                     |
| P_1043    | 20 %                              |                                                                  |
| min       | Economy flow SA %                 |                                                                  |
|           | u max iuu                         |                                                                  |
| P_1044    | 20 %                              | Anger fränluftflödet vid ECON.                                   |
|           | Economy flow EA %                 |                                                                  |
| min       | 0 max 100                         |                                                                  |
| P_1045    | 480 min                           | Anger hur lång tid efter<br>senaste manuella justering av        |
|           | RU back to auto state             | rumstemperatur eller luftflöde<br>som regulatorn ska gå tillbaka |
| min       | 0 max 1200                        | till AUTO.<br>(0=Används ej)                                     |
| P_1046    | 18 C                              | Anger börvärdestemperaturen vid "night cool".                    |
|           | Night cool temp set point         |                                                                  |
| min       | 10 max 20                         |                                                                  |
|           |                                   |                                                                  |

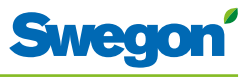

| Display-v | У                          | Beskrivning                                                  |
|-----------|----------------------------|--------------------------------------------------------------|
| P_1047    | 80 %                       | Anger tilluftflödet vid "night cool".                        |
|           | Night cool flow SA %       |                                                              |
| min       | 50 max 100                 |                                                              |
|           | 20 1/                      | Anger frånluftflödet vid "night                              |
| P_1048    | 80 %                       | cool".                                                       |
| min       | 50 max 100                 |                                                              |
|           |                            | Durada                                                       |
| P_1049    | 5000                       | Större värde snabbare reglering,                             |
|           | P term Cooling Scale 1:100 | reglering.                                                   |
| min       | 1 max 10000                |                                                              |
| P_1050    | 10                         | l värde.<br>Större värde snabbare reglering                  |
|           | I term Cooling Scale 1:100 | mindre värde långsammare                                     |
| min       | 1 max 10000                |                                                              |
| D 1051    |                            | P värde.                                                     |
| 1051      | P torm Hoating Scale 1:100 | Större värde snabbare reglering,<br>mindre värde långsammare |
| min       | 1 may 10000                | reglering.                                                   |
|           |                            |                                                              |
| P_1052    | 10                         | Större värde snabbare reglering,                             |
|           | I term Heating Scale 1:100 | mindre värde långsammare<br>reglering.                       |
| min       | 1 max 10000                |                                                              |
| P_1053    | 23                         | Tillslag kyla vid normal drift                               |
|           | TC_Normal                  |                                                              |
| min       | 15 max 30                  |                                                              |
|           | 21                         | Tillslag värme vid normal drift                              |
| P_1054    | Z I                        |                                                              |
| min       | 15 max 30                  |                                                              |
|           |                            |                                                              |
| P_1055    | 25                         | I IIIslag kyla vid ekonomidrift                              |
|           | TC_Economy                 |                                                              |
| min       | 10 max 30                  |                                                              |
| P 1056    | 19                         | Tillslag värme vid ekonomidrift                              |
|           | TH_Economy                 |                                                              |
| min       | 10 max 30                  |                                                              |
|           |                            | Aktiverar möjlighet för extra                                |
| P_1057    |                            | värmeutgång i driftsläge<br>changeover                       |
| min       | 1 may 2                    |                                                              |
|           | і IIIdX Z                  |                                                              |
| P_1058    | 5 min                      | Anger fördröjningen för tillslag<br>av extravärme            |
|           | Two step delay (min)       |                                                              |
| min       | 0 max 30                   |                                                              |

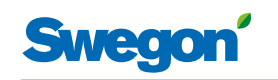

| Display-v | у  |                            |     |     | Beskrivning                                                                                                    |
|-----------|----|----------------------------|-----|-----|----------------------------------------------------------------------------------------------------|
| P_1059    |    |                            | 1   |     | Aktiverar/Inaktiverar regulatorns reläfunktion                                                                   |
|           |    | Relay use 0=OFF, 1=ON      |     |     |                                                                                                    |
| min       | 0  | max                        | 1   |     |                                                                                                    |
| P_1060    |    | Commissioning Air          | 3   |     | Val av driftsättning, luft<br>0=Av, 1=Luftflöde frånvaro,<br>2=Luftflöde Min närvaro,<br>3=Luftflöde Max närvaro |
| min       | 0  | max                        | 3   |     |                                                                                                    |
| P_1061    |    | Commissioning Water        | 0   |     | Val av driftsättning, vatten<br>0=Av, 1=Kylventil fullt öppen,<br>2=Värmeventil fullt öppen                      |
| min       | 0  | max                        | 2   |     |                                                                                                    |
| P_1062    |    |                            | 0   | %   | Anger nivån på utsignalen för<br>värmeställdon                                                                   |
|           | Co | ld draught protection, 0=0 | FF  |     |                                                                                                    |
| min       | 0  | max                        | 100 |     |                                                                                                    |
| P_1063    |    | Cdp output level           | 50  | %   | Anger max kylbehov innan<br>värmen slås av                                                                       |
| min       | 0  | max                        | 100 |     |                                                                                                    |
| P_1064    |    |                            | 100 | %   | Utsignalens spänningsnivå vid                                                                                    |
|           |    | 4pipe POS max              |     |     |                                                                                                    |
| min       | 0  | max                        | 100 |     |                                                                                                    |
| P_1065    |    |                            | 55  | %   | Utsignalens spänningsnivå vid<br>lägsta värmesignal                                                              |
|           |    | 4pipe POS min              |     |     |                                                                                                    |
| min       | 0  | max                        | 100 |     |                                                                                                    |
| P_1066    |    |                            | 45  | %   | Utsignalens spänningsnivå vid                                                                                    |
| _         |    | 4pipe NEG max              |     |     |                                                                                                    |
| min       | 0  | max                        | 100 |     |                                                                                                    |
| P 1067    |    |                            | 0   | %   | Utsignalens spänningsnivå vid                                                                                    |
|           |    | 4pipe NEG min              | 2   | , • |                                                                                                    |
| min       | 0  | max                        | 100 |     |                                                                                                    |
| L         |    | Пах                        |     |     |                                                                                                    |

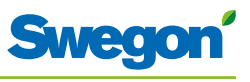

# Indikering på regulatorn

På regulatorn finns två indikerings-lampor, en på framsidan (1:a) och en under locket (2:a). De indikeringar som kan ges, deras betydelse samt förhållande till DIP-switcharna (DIP) är följande:

| Nr. | 1:a                                       | 2:a                                   | DIP 1 | DIP 2 | Förklaring                                                                                                    | Anmärkning                                                                                     |
|-----|-------------------------------------------|---------------------------------------|-------|-------|----------------------------------------------------------------------------------------------------|------------------------------------------------------------------------------------------------|
| 1.  | Grön<br>blinkning<br>under 1<br>sekund.   | lngen.                                | Av.   | Av.   | Normal drift.                                                                                                    | -                                                                                              |
| 2.  | Röd och<br>grön<br>blinkning.             | lngen.                                | Av.   | Av.   | Normal drift, men:<br>Rumsenhet eller<br>tryckgivare saknas.<br>Temperaturgivare i<br>rumsenheten är felaktig.<br>KTY-givare saknas. | -                                                                                              |
| 3.  | Röd<br>blinkning<br>under 1<br>sekund.    | lngen.                                | Av.   | Av.   | Externt minnes-fel.<br>AC-utsignaler är<br>felaktiga.<br>MB-ID = 0 eller högre<br>än 247.                                            | X1 och X2 är "slave"<br>och X3 är "master".<br>MB-ID är 1.<br>Sätt DIP 1 och DIP 2<br>till På. |
| 4.  | Orange<br>blinkning<br>under 1<br>sekund. | Ingen.                                | På.   | Av.   | Service-läge.                                                                                                    | Alla MB-portar är<br>"slaves", 38400n1.<br>Rumsenhet fungerar ej i<br>service-läge.            |
| 5.  | -                                         | -                                     | Av.   | På.   | BMS-läge.                                                                                                    | Läget aktiveras<br>automatiskt när så krävs.                                                   |
| 6.  | Ljust<br>orange.                          | Ljust<br>orange.                      | -     | -     | Regulatorn saknar<br>bootloader eller är under<br>återställning.                                                                     | -                                                                                              |
| 7.  | Grön.                                     | Grön.                                 | -     | -     | Regulatorn har<br>bootloader men saknar<br>mjukvara.                                                                                 | MB-ID är samma som i<br>parameterfilen.                                                        |
| 8.  | Orange.                                   | Grön.                                 | På.   | -     | Regulatorn har<br>bootloader men saknar<br>mjukvara.                                                                                 | MB-ID är tvingat till 1.                                                                       |
| 9.  | Snabb<br>grön<br>blinkning.               | Grön.                                 | -     | -     | Parameterfilen är under<br>bearbetning.                                                                                              | Se till att<br>strömförsörjningen<br>bibehålls.                                                |
| 10. | -                                         | Röd.                                  | -     | -     | Spänningen är låg<br>(Matningsspänning är<br><13V).                                                                                  | Säkerhetsåtgärd för AC-<br>utsignaler. Alla signaler<br>är Av.                                 |
| 11. | -                                         | Mycket<br>snabb<br>grön<br>blinkning. | -     | -     | RF-kommunikation.                                                                                                    | -                                                                                              |
| 12. | -                                         | Mycket<br>snabb röd<br>blinkning.     | -     | -     | Vidarebefordran av MB.                                                                                                    | -                                                                                              |

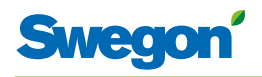

# Felsökning

När ett fel uppstår i reglersystemet genereras ett alarm. Två typer av alarm finns:

- Generella alarm.
- Applikationsalarm.

Felsökning av reglersystemet ska alltid börja med att undersöka om något alarm har genererats och i så fall vilket.

Vissa alarm återställs automatiskt (Auto) efter att felet åtgärdats, medan andra alarm kräver manuell (Man) återställning.

Om reglersystemet är uppkopplat mot ett Modbus-system kan alarmen läsas ut inom området 10100 - 10139.

| Alarm<br>Nr. | Alarmtext                      | Beskrivning /<br>Orsak                                                                               | Åtgärd                                                            | Återställ-<br>ning |
|--------------|--------------------------------|----------------------------------------------------------------------------------------------------|-------------------------------------------------------------------|--------------------|
| 0.           | No active alarms               | Inga aktiva alarm finns.                                                                             | Ingen åtgärd krävs.                                               | -                  |
| 1.           | No room unit 1                 | Regulatorn har inte<br>fått någon signal från<br>rumsenhet 1 inom<br>angiven tid (P_110).            | Gör en ny uppkoppling<br>- RF-mode.<br>Kontrollera kabel.         | Auto               |
| 2.           | No room unit 2                 | Regulatorn har inte<br>fått någon signal från<br>rumsenhet 2 inom<br>angiven tid (P_110).            | Kontrollera kabel.                                                | Auto               |
| 3.           | No pressure sensor             | Trycksensor saknas<br>eller är felaktig. Alarm<br>ges efter angiven tid<br>(P_113).                  | Installera eller byt<br>sensor.                                   | Auto               |
| 4.           | No supply flow sensor          | Flödessensor saknas<br>eller är felaktig. Alarm<br>ges efter angiven tid<br>(P_113).                 | Installera eller byt<br>sensor.                                   | Auto               |
| 5.           | No exhaust flow sensor         | Flödessensor saknas<br>eller är felaktig. Alarm<br>ges efter angiven tid<br>(P_113).                 | Installera eller byt<br>sensor.                                   | Auto               |
| 6.           | Room unit 1<br>temperature     | Ingen temperatur från<br>rumsenhet 1.                                                                | Byt rumsenhet.                                                    | Auto               |
| 7.           | Room unit 2<br>temperature     | Ingen temperatur från<br>rumsenhet 2.                                                                | Byt rumsenhet.                                                    | Auto               |
| 8.           | Regulator KTY short<br>circuit | KTY-givare trasig.                                                                                   | Byt KTY-givare.                                                   | Auto               |
| 9.           | Regulator KTY open<br>circuit  | KTY-givare saknas.                                                                                   | Kontrollera anslutning<br>av KTY-givare.                          | Auto               |
| 10.          | Room unit low battery          | Nivån på batteriet i<br>rumsenheten är låg.                                                          | Byt batteri i<br>rumsenheten.                                     | Auto               |
| 11.          | PT-controller overload         | Utsignalen har varit<br>+100% eller -100%<br>unger angiven tid<br>(P_111).                           | Kontrollera<br>vattentemperatur och<br>vattenflöde.               | Auto               |
| 12.          | Set point not reached          | Inställd temperatur,<br>inställt flöde eller tryck<br>har inte uppnåtts inom<br>angiven tid (P_112). | Kontrollera<br>vattentemperatur,<br>vattenflöde och<br>luftflöde. | Auto               |
| 13.          | TBD                            | -                                                                                                    | -                                                                 | -                  |
| 14.          | TBD                            | -                                                                                                    | -                                                                 | -                  |
| 15.          | No device list                 | -                                                                                                    | -                                                                 | -                  |
| 16.          | AC overload                    | Matningsspänningen<br>är för hög.                                                                    | Kontrollera<br>spänningskällan.                                   | Auto               |
| 17.          | System fault                   | Komponentfel.                                                                                        | Byt regulatorn.                                                   | -                  |
| 18.          | No serial number               | Programfel.                                                                                          | Byt regulatorn.                                                   | -                  |

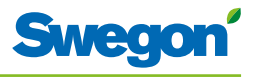

| Alarm<br>Nr. | Alarmtext                       | Beskrivning /<br>Orsak                          | Åtgärd                                              | Återställ-<br>ning |
|--------------|---------------------------------|-------------------------------------------------|-----------------------------------------------------|--------------------|
| 19.          | TBD                             | -                                               | -                                                   | -                  |
| 20.          | Short circuit X11               | Ansluten komponent<br>är trasig.                | Felsök efter<br>komponenten och byt<br>komponenten. | Man                |
| 21.          | Short circuit X12               | Ansluten komponent<br>är trasig.                | Felsök efter<br>komponenten och byt<br>komponenten. | Man                |
| 22.          | Short circuit X13               | Ansluten komponent<br>är trasig.                | Felsök efter<br>komponenten och byt<br>komponenten. | Man                |
| 23.          | Short circuit X14               | Ansluten komponent<br>är trasig.                | Felsök efter<br>komponenten och byt<br>komponenten. | Man                |
| 24.          | SPI flash broken                | Komponentfel.                                   | Byt regulatorn.                                     | Man                |
| 25.          | Radio chip broken               | Komponentfel.                                   | Byt regulatorn.                                     | Man                |
| 26.          | Parameter file revision         | Parameterfil är felaktig.                       | Uppdatera med ny<br>parameterfil.                   | Man                |
| 27.          | Parameter file format           | Parameterfil är felaktig.                       | Uppdatera med ny<br>parameterfil.                   | Man                |
| 28.          | No Modbus ID                    | Parameterfil är felaktig.                       | Uppdatera med ny<br>parameterfil.                   | Man                |
| 29.          | No application                  | Parameterfil är felaktig.                       | Uppdatera med ny<br>parameterfil.                   | Man                |
| 30.          | No parameters                   | Parameterfil är felaktig.                       | Uppdatera med ny<br>parameterfil.                   | Man                |
| 31.          | Parameter missing               | Parameterfil är felaktig.                       | Uppdatera med ny<br>parameterfil.                   | Man                |
| 32.          | Parameter value error           | Parameterfil är felaktig.                       | Uppdatera med ny<br>parameterfil.                   | Man                |
| 33.          | Parameter file size             | Parameterfil är felaktig.                       | Uppdatera med ny<br>parameterfil.                   | Man                |
| 34.          | Wrong parameter file            | Parameterfil är felaktig.                       | Uppdatera med ny<br>parameterfil.                   | Man                |
| 35.          | Check duct group SM             | -                                               | -                                                   | -                  |
| 36.          | Check duct group DC             | -                                               | -                                                   | -                  |
| 37.          | Previous parameters<br>are lost | Ändringar i<br>parameterfil har<br>förlorats.   | Starta om regulatorn.                               | Man                |
| 38.          | Factory parameters<br>take up   | Ändringar i<br>parameterfil har ej<br>godkänts. | Starta om regulatorn.                               | Man                |
| 39.          | TBD                             | -                                               | -                                                   | -                  |
| 40.          | TBD                             | -                                               | -                                                   | -                  |
| 41.          | No supply pressure<br>from AHU  | -                                               | -                                                   | -                  |
| 42.          | No exhaust pressure<br>from AHU | -                                               | -                                                   | -                  |
| 43.          | Supply duct 100% open           | -                                               | -                                                   | -                  |
| 44.          | Exhaust duct 100%<br>open       | -                                               | -                                                   | -                  |
| 45.          | Low voltage detect              | Spänningen till<br>regulatorn är låg.           | Kontrollera<br>spänningskällan.                     | Auto               |
| 46.          | TBD                             | -                                               | -                                                   | -                  |
| 47.          | Duct group member<br>missing    | -                                               | -                                                   | -                  |
| 48.          | Negative pressure               | -                                               | -                                                   | -                  |

=

# Modbus-register W1

När CONDUCTOR kopplas upp mot ett så kallat Modbus-system gäller nedan listade uppgifter.

| ModBus Register W1 gäller SW från 1.38 |                         |         |                             |         |
|----------------------------------------|-------------------------|---------|-----------------------------|---------|
| Coil Status                            | Discrete Output (1 bit) | R/W     |                             |         |
| Modbus                                 | Name                    | Min/Max | Remarks                     | Default |
| 0x0001                                 | Not used                |         |                             | 0       |
| 0x0002                                 | Not used                |         |                             | 0       |
| 0x0003                                 | Not used                |         |                             | 0       |
| 0x0004                                 | Not used                |         |                             | 0       |
| 0x0005                                 | Economy mode            | 0/1     | 0=Unavailable, 1= Available | 1       |
| 0x0006                                 | Not used                |         |                             |         |
| 0x0007                                 | Not used                |         |                             |         |
| 0x0008                                 | Restart device          | 0/1     | 1=Force SW-boot             |         |

| ModBus Regi  | ModBus Register W1 gäller SW från 1.38 |              |                                     |         |  |
|--------------|----------------------------------------|--------------|-------------------------------------|---------|--|
| Input Status | Discrete Input (1 bit)                 | Read<br>only |                                     |         |  |
| Modbus       | Name                                   | Min/Max      | Remarks                             | Default |  |
| 1x0001       | Condensation                           | 0/1          |                                     |         |  |
| 1x0002       | Relay state                            | 0/1          |                                     |         |  |
| 1x0003       | Occupancy switch                       | 0/1          |                                     |         |  |
| 1x0004       | Window switch                          | 0/1          |                                     |         |  |
| 1x0005       | Motion                                 | 0/1          |                                     |         |  |
| 1x0006       | Active Alarms                          | 0/1          | 0=No active alarms, 1=Active alarms |         |  |
| 1x0007       | No Room Unit 1                         | 0/1          | ALARM, resets automatically         |         |  |
| 1x0008       | No Room Unit 2                         | 0/1          | ALARM, resets automatically         |         |  |
| 1x0009       | No Pressure sensor                     | 0/1          | ALARM, resets automatically         |         |  |
| 1x0010       | No Supply Flow sensor                  | 0/1          | ALARM, resets automatically         |         |  |
| 1x0011       | No Exhaust Flow sensor                 | 0/1          | ALARM, resets automatically         |         |  |
| 1x0012       | Room Unit 1 Temperature                | 0/1          | ALARM, resets automatically         |         |  |
| 1x0013       | Room Unit 2 Temperature                | 0/1          | ALARM, resets automatically         |         |  |
| 1x0014       | Regulator KTY short circuit            | 0/1          | ALARM, resets automatically         |         |  |
| 1x0015       | Regulator KTY open circuit             | 0/1          | ALARM, resets automatically         |         |  |
| 1x0016       | Room Unit Low Battery                  | 0/1          | ALARM, resets automatically         |         |  |
| 1x0017       | PI-controller overload                 | 0/1          | ALARM, resets automatically         |         |  |
| 1x0018       | Setpoint not reached                   | 0/1          | ALARM, resets automatically         |         |  |
| 1x0019       | Not used                               |              |                                     |         |  |
| 1x0020       | Not used                               |              |                                     |         |  |
| 1x0021       | No device list                         | 0/1          | ALARM, resets automatically         |         |  |
| 1x0022       | AC overload                            | 0/1          | ALARM, resets automatically         |         |  |
| 1x0023       | System fault                           | 0/1          | ALARM                               |         |  |
| 1x0024       | No serial number                       | 0/1          | ALARM                               |         |  |
| 1x0025       | Not used                               |              |                                     |         |  |

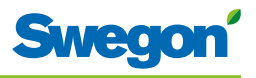

| ModBus R        | ModBus Register W1 gäller SW från 1.38 |              |                                      |         |  |
|-----------------|----------------------------------------|--------------|--------------------------------------|---------|--|
| Input<br>Status | Discrete Input (1bit)                  | Read<br>only |                                      |         |  |
| Modbus          | Name                                   | Min/Max      | Remarks                              | Default |  |
| 1x0026          | Short circuit X11                      | 0/1          | ALARM, requires HW reset             |         |  |
| 1x0027          | Short circuit X12                      | 0/1          | ALARM, requires HW reset             |         |  |
| 1x0028          | Short circuit X13                      | 0/1          | ALARM, requires HW reset             |         |  |
| 1x0029          | Short circuit X14                      | 0/1          | ALARM, requires HW reset             |         |  |
| 1x0030          | SPI Flash broken                       | 0/1          | ALARM, requires HW reset             |         |  |
| 1x0031          | Radio chip broken                      | 0/1          | ALARM, requires HW reset             |         |  |
| 1x0032          | Parameter file revision                | 0/1          | ALARM, requires HW reset             |         |  |
| 1x0033          | Parameter file format                  | 0/1          | ALARM, requires HW reset             |         |  |
| 1x0034          | No ModBus ID                           | 0/1          | ALARM, requires HW reset             |         |  |
| 1x0035          | No Application                         | 0/1          | ALARM, requires HW reset             |         |  |
| 1x0036          | No parameters                          | 0/1          | ALARM, requires HW reset             |         |  |
| 1x0037          | Parameter missing                      | 0/1          | ALARM, requires HW reset             |         |  |
| 1x0038          | Parameter value error                  | 0/1          | ALARM, requires HW reset             |         |  |
| 1x0039          | Parameter file size                    | 0/1          | ALARM, requires HW reset             |         |  |
| 1x0040          | Wrong parameter file                   | 0/1          | ALARM, requires HW reset             |         |  |
| 1x0041          | Check Duct Group SM                    | 0/1          | ALARM, resets after right parameters |         |  |
| 1x0042          | Check Duct Group DC                    | 0/1          | ALARM, resets after right parameters |         |  |
| 1x0043          | Previous parameters are lost           | 0/1          | ALARM, requires HW reset             |         |  |
| 1x0044          | Factory parameters take up             | 0/1          | ALARM, requires HW reset             |         |  |
| 1x0045          | Not used                               |              |                                      |         |  |
| 1x0046          | Not used                               |              |                                      |         |  |
| 1x0047          | No supply pressure from AHU            | 0/1          | ALARM, resets automatically          |         |  |
| 1x0048          | No exhaust pressure from AHU           | 0/1          | ALARM, resets automatically          |         |  |
| 1x0049          | Supply duct 100% open                  | 0/1          | ALARM, resets automatically          |         |  |
| 1x0050          | Exhaust duct 100% open                 | 0/1          | ALARM, resets automatically          |         |  |
| 1x0051          | Low voltage detect                     | 0/1          | ALARM, resets automatically          |         |  |
| 1x0052          | Not used                               |              |                                      |         |  |
| 1x0053          | Duct group member missing              | 0/1          | ALARM, resets automatically          |         |  |
| 1x0054          | Negative pressure                      | 0/1          | ALARM, resets automatically          |         |  |

| ModBus R            | egister W1, gäller SW från 1. | 38      |                                                             |         |
|---------------------|-------------------------------|---------|-------------------------------------------------------------|---------|
| Holding<br>register | 16 bit integer register       | R/W     |                                                             |         |
| Modbus              | Name                          | Min/Max | Remarks                                                     | Default |
| 4x0001              | Relay in Emergency            | 0/1     | 0=Close, 1=Open, 2=No Action                                |         |
| 4x0002              | Application transition        | 1/8     | 1=Normal, 3=Manual, 4=Stand-by,<br>5=Emergency, 6=NightCool |         |
| 4x0003              | Room number                   |         |                                                             |         |
| 4x0004              | Valve exercise                | 0/72    | Valve exercise 0=Not used (hours)                           | 48      |
| 4x0005              | Motion Timer                  | 0/20    | Motion timer (minutes)                                      | 20      |
| 4x0006              | General warning time          | 0/60    | Warning delay, general (minutes)                            | 60      |
| 4x0007              | PI-overload warning time      | 0/60    | Warning delay, PI-overload (minutes)                        | 120     |
| 4x0008              | Set-point warning time        | 0/60    | Warning delay, Set point (minutes)                          | 60      |
| 4x0009              | Not used                      |         |                                                             |         |
| 4x0010              | Not used                      |         |                                                             |         |
| 4x0011              | Not used                      |         |                                                             |         |
| 4x0012              | Not used                      |         |                                                             |         |
| 4x0013              | Not used                      |         |                                                             |         |
| 4x0014              | System type                   | 1/4     | 1= Heat, 2= Cool, 3= Change Over,<br>4=Heat+Cool            | 4       |
| 4x0015              | Number of Room units          | 1/2     | 1=One room unit, 2= Two room units                          | 1       |
| 4x0016              | Window switch                 | 0/2     | 0=Not used 1=Normaly Closed<br>2=Normaly Open               | 0       |
| 4x0017              | Occupancy switch              | 0/2     | 0=Not used 1=Normaly Closed<br>2=Normaly Open               | 0       |
| 4x0018              | Actuator Type Cool            | 1/3     | ActuatorCool 1=NC,2=0-10V,3=NO                              | 1       |
| 4x0019              | Actuator Type Heat            | 1/3     | ActuatorHeat 1=NC,2=0-10V,3=NO                              | 1       |
| 4x0020              | Not used                      |         |                                                             |         |
| 4x0021              | Not used                      |         |                                                             |         |
| 4x0022              | Not used                      |         |                                                             |         |
| 4x0023              | Frost guard temp.             | 5/15    |                                                             | 10      |
| 4x0024              | TC1 Normal                    | 15/30   | (degC)                                                      | 23      |
| 4x0025              | TH1 Normal                    | 15/30   | (degC)                                                      | 21      |
| 4x0026              | TC2 Economy                   | 10/30   | (degC)                                                      | 25      |
| 4x0027              | TH2 Economy                   | 10/30   | (degC)                                                      | 19      |
| 4x0028              | Night cool temp set point     | 10/20   |                                                             | 20      |
| 4x0029              | Room unit's min set point     | 0/20    | only when room unit is manual state<br>(degC)               | 16      |
| 4x0030              | Room unit's max set point     | 25/50   | only when room unit is manual state (degC)                  | 28      |
| 4x0031              | Not used                      |         |                                                             |         |
| 4x0032              | Not used                      |         |                                                             |         |
| 4x0033              | Not used                      |         |                                                             |         |
| 4x0034              | Not used                      |         |                                                             |         |
| 4x0035              | RU back to auto state         | 0/1200  | Time when room unit come back from manual state to auto     | 480     |
| 4x0036              | Not used                      |         |                                                             |         |

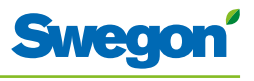

| ModBus Register W1, gäller SW från 1.38 |                          |          |                                                                         |         |
|-----------------------------------------|--------------------------|----------|-------------------------------------------------------------------------|---------|
| Holding<br>register                     | 16 bit integer register  | R/W      |                                                                         |         |
| Modbus                                  | Name                     | Min/Max  | Remarks                                                                 | Default |
| 4x0037                                  | Not used                 |          |                                                                         |         |
| 4x0038                                  | Not used                 |          |                                                                         |         |
| 4x0039                                  | Not used                 |          |                                                                         |         |
| 4x0040                                  | Not used                 |          |                                                                         |         |
| 4x0041                                  | Not used                 |          |                                                                         |         |
| 4x0042                                  | Not used                 |          |                                                                         |         |
| 4x0043                                  | Not used                 |          |                                                                         |         |
| 4x0044                                  | Not used                 |          |                                                                         |         |
| 4x0045                                  | Not used                 |          |                                                                         |         |
| 4x0046                                  | Not used                 |          |                                                                         |         |
| 4x0047                                  | Not used                 |          |                                                                         |         |
| 4x0048                                  | P term Heat              | 10/10000 | Scale 1:100                                                             | 3500    |
| 4x0049                                  | I term Heat              | 10/10000 | Scale 1:100                                                             | 10      |
| 4x0050                                  | P term Cool              | 10/10000 | Scale 1:100                                                             | 3500    |
| 4x0051                                  | I term Cool              | 10/10000 | Scale 1:100                                                             | 10      |
| 4x0052                                  | P term Change over       | 10/10000 | Scale 1:100                                                             | 5000    |
| 4x0053                                  | I term Change over       | 10/10000 | Scale 1:100                                                             | 50      |
| 4x0054                                  | Not used                 |          |                                                                         |         |
| 4x0055                                  | Not used                 |          |                                                                         |         |
| 4x0056                                  | Not used                 |          |                                                                         |         |
| 4x0057                                  | Not used                 |          |                                                                         |         |
| 4x0058                                  | Not used                 |          |                                                                         |         |
| 4x0059                                  | Not used                 |          |                                                                         |         |
| 4x0060                                  | Not used                 |          |                                                                         |         |
| 4x0061                                  | Not used                 |          |                                                                         |         |
| 4x0062                                  | Not used                 |          |                                                                         |         |
| 4x0063                                  | Manual Temp              | 0-50     | (degC) Only used in Manual state                                        |         |
| 4x0064                                  | Not used                 |          |                                                                         |         |
| 4x0065                                  | Not used                 |          |                                                                         |         |
| 4x0066                                  | Not used                 |          |                                                                         |         |
| 4x0067                                  | Not used                 |          |                                                                         |         |
| 4x0068                                  | Not used                 |          |                                                                         |         |
| 4x0069                                  | Copy of Coil Status 1-16 | 0/65535  | Bit0=0x0001<br>Bit1=0x0002<br>Bit2=0x0003<br>Bit3=0x0004<br>Bit4=0x0005 |         |

| ModBus Register W1, gäller SW från 1.38 |                                |           |                                                                                             |         |
|-----------------------------------------|--------------------------------|-----------|---------------------------------------------------------------------------------------------|---------|
| Input register                          | 16 bit integer register        | Read only |                                                                                             |         |
| Modbus                                  | Name                           | Min/Max   | Remarks                                                                                     | Default |
| 3x0001                                  | Component Name ID              | 0/10      | ID for type of controller in Conductor and Wise system                                      | 00003   |
| 3x0002 - 0017                           | Component Name                 | 0/999     | Name built of max 16 chr, exch chr<br>(ASCII standard)                                      | 0       |
| 3x0018                                  | Application ID                 |           |                                                                                             |         |
| 3x0019                                  | HW Serial No.                  |           |                                                                                             |         |
| 3x0020                                  | SW version                     |           |                                                                                             |         |
| 3x0021                                  | Not used                       |           |                                                                                             |         |
| 3x0022                                  | Application state              | 0/8       | 0=Init, 1=Auto Normal, 2=Auto<br>Economy, 3=Manual, 4=Stand-by,<br>5=Emengency, 6=NightCool |         |
| 3x0023                                  | Not used                       |           |                                                                                             |         |
| 3x0024                                  | Not used                       |           |                                                                                             |         |
| 3x0025                                  | Time since last boot (Year)    |           |                                                                                             |         |
| 3x0026                                  | Time since last boot (Hours)   | 0/8760    | After 8760h Year is updated                                                                 |         |
| 3x0027                                  | Time since last boot (Minutes) | 0/60      | After 60min Hour is updated                                                                 |         |
| 3x0028                                  | Temp sensor regulator          |           | Cels. Scaling 1:10                                                                          |         |
| 3x0029                                  | Temp sensor RU1                |           | Cels. Scaling 1:10                                                                          |         |
| 3x0030                                  | Temp sensor RU2                |           | Cels. Scaling 1:10                                                                          |         |
| 3x0031                                  | Temp set point RU              |           | Setpoint in regulator form parameter or Room Unit                                           |         |
| 3x0032                                  | Not used                       |           |                                                                                             |         |
| 3x0033                                  | Battery level RU               |           | Volts. Scaling 1:10                                                                         |         |
| 3x0034                                  | Not used                       |           |                                                                                             |         |
| 3x0035                                  | Not used                       |           |                                                                                             |         |
| 3x0036                                  | Not used                       |           |                                                                                             |         |
| 3x0037                                  | Input Analog 1                 | 0/10000   | (mV)                                                                                        |         |
| 3x0038                                  | Input Analog 2                 | 0/10000   | (mV)                                                                                        |         |
| 3x0039                                  | Input Analog 3                 | 0/10000   | (mV)                                                                                        |         |
| 3x0040                                  | Input Analog 4                 | 0/10000   | (mV)                                                                                        |         |
| 3x0041                                  | Output PWM 1                   | 0/100     | (%)                                                                                         |         |
| 3x0042                                  | Output PWM 2                   | 0/100     | (%)                                                                                         |         |
| 3x0043                                  | Output PWM 3                   | 0/100     | (%)                                                                                         |         |
| 3x0044                                  | Output PWM 4                   | 0/100     | (%)                                                                                         |         |
| 3x0045                                  | Output Analog 1                | 0/10000   | (mV)                                                                                        |         |
| 3x0046                                  | Output Analog 2                | 0/10000   | (mV)                                                                                        |         |
| 3x0047                                  | Output Analog 3                | 0/10000   | (mV)                                                                                        |         |
| 3x0048                                  | Output Analog 4                | 0/10000   | (mV)                                                                                        |         |
| 3x0049                                  | PID Water Out                  | -100/100  | (%)                                                                                         |         |
| 3x0050                                  | PID ChangeOver Out             | -100/100  | (%)                                                                                         |         |
| 3x0051                                  | Not used                       |           |                                                                                             |         |
| 3x0052                                  | Not used                       |           |                                                                                             |         |
| 3x0053                                  | Cool Water                     | 0/100     | (%)                                                                                         |         |
| 3x0054                                  | Warm Water                     | 0/100     | (%)                                                                                         |         |
| 3x0055                                  | Not used                       |           |                                                                                             |         |
| 3x0056                                  | Not used                       |           |                                                                                             |         |

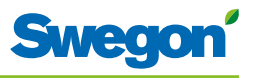

| Input    | 16 bit integer register    | Read only |                                                                                              |         |
|----------|----------------------------|-----------|----------------------------------------------------------------------------------------------|---------|
| register |                            |           |                                                                                              |         |
| Modbus   | Name                       | Min/Max   | Remarks                                                                                      | Default |
| 3x0057   | Not used                   |           |                                                                                              |         |
| 3x0058   | Not used                   |           |                                                                                              |         |
| 3x0059   | Not used                   |           |                                                                                              |         |
| 3x0060   | Room temp                  |           | (degC)                                                                                       |         |
| 3x0061   | Change over temp           |           | (degC)                                                                                       |         |
| 3x0062   | Not used                   |           |                                                                                              |         |
| 3x0063   | Copy of Input Status 1-16  | 0/65535   | Bit0=0x0001<br>Bit1=0x0002<br>Bit2=0x0003<br>Bit3=0x0004<br>Bit4=0x0005<br><br>Bit15=0x0016" |         |
| 3x0064   | Copy of Input Status 17-32 | 0/65535   | Bit0=0x0017<br>Bit1=0x0018<br><br>Bit15=0x0032"                                              |         |
| 3x0065   | Copy of Input Status 33-48 | 0/65535   | Bit0=0x0033<br>Bit1=0x0034<br><br>Bit15=0x0048"                                              |         |
| 3x0066   | Copy of Input Status 49-64 | 0/65535   | Bit0=0x0049<br>Bit1=0x0050<br><br>Bit15=0x0064"                                              |         |

# Modbus-register W3

| ModBus Register W3, gäller SW från 1.38 |                         |         |                             |         |  |
|-----------------------------------------|-------------------------|---------|-----------------------------|---------|--|
| Coil<br>Status                          | Discrete Output (1 bit) | R/W     |                             |         |  |
| Modbus                                  | Name                    | Min/Max | Remarks                     | Default |  |
| 0x0001                                  | Not used                |         |                             |         |  |
| 0x0002                                  | SA Emergency action     | 0/1     |                             | 0       |  |
| 0x0003                                  | EA Emergency action     | 0/1     |                             | 0       |  |
| 0x0004                                  | Not used                |         |                             |         |  |
| 0x0005                                  | Economy mode            | 0/1     | 0=Unavailable, 1= Available | 1       |  |
| 0x0006                                  | Timer Function          | 0/1     | 0=Unavailable, 1= Available | 1       |  |
| 0x0007                                  | Not used                |         |                             |         |  |
| 0x0008                                  | Restart device          | 0/1     | 1=Force SW-boot             |         |  |

| ModBus Register W3, gäller SW från 1.38 |                             |           |                                     |         |  |
|-----------------------------------------|-----------------------------|-----------|-------------------------------------|---------|--|
| Input<br>Status                         | Discrete Input (1 bit)      | Read only |                                     |         |  |
| Modbus                                  | Name                        | Min/Max   | Remarks                             | Default |  |
| 1x0001                                  | Condensation                | 0/1       |                                     |         |  |
| 1x0002                                  | Relay state                 | 0/1       |                                     |         |  |
| 1x0003                                  | Occupancy switch            | 0/1       |                                     |         |  |
| 1x0004                                  | Window switch               | 0/1       |                                     |         |  |
| 1x0005                                  | Motion                      | 0/1       |                                     |         |  |
| 1x0006                                  | Active alarms               | 0/1       | 0=No active alarms, 1=Active alarms |         |  |
| 1x0007                                  | No Room Unit 1              | 0/1       | ALARM, resets automatically         |         |  |
| 1x0008                                  | No Room Unit 2              | 0/1       | ALARM, resets automatically         |         |  |
| 1x0009                                  | No Pressure sensor          | 0/1       | ALARM, resets automatically         |         |  |
| 1x0010                                  | No Supply Flow sensor       | 0/1       | ALARM, resets automatically         |         |  |
| 1x0011                                  | No Exhaust Flow sensor      | 0/1       | ALARM, resets automatically         |         |  |
| 1x0012                                  | Room Unit 1 Temperature     | 0/1       | ALARM, resets automatically         |         |  |
| 1x0013                                  | Room Unit 2 Temperature     | 0/1       | ALARM, resets automatically         |         |  |
| 1x0014                                  | Regulator KTY short circuit | 0/1       | ALARM, resets automatically         |         |  |
| 1x0015                                  | Regulator KTY open circuit  | 0/1       | ALARM, resets automatically         |         |  |
| 1x0016                                  | Room Unit Low Battery       | 0/1       | ALARM, resets automatically         |         |  |
| 1x0017                                  | PI-controller overload      | 0/1       | ALARM, resets automatically         |         |  |
| 1x0018                                  | Setpoint not reached        | 0/1       | ALARM, resets automatically         |         |  |
| 1x0019                                  | Not used                    |           |                                     |         |  |
| 1x0020                                  | Not used                    |           |                                     |         |  |
| 1x0021                                  | No device list              | 0/1       | ALARM, resets automatically         |         |  |
| 1x0022                                  | AC overload                 | 0/1       | ALARM, resets automatically         |         |  |
| 1x0023                                  | System fault                | 0/1       | ALARM                               |         |  |
| 1x0024                                  | No serial number            | 0/1       | ALARM                               |         |  |
| 1x0025                                  | Not used                    |           |                                     |         |  |
| 1x0026                                  | Short circuit X11           | 0/1       | ALARM, requires HW reset            |         |  |
| 1x0027                                  | Short circuit X12           | 0/1       | ALARM, requires HW reset            |         |  |
| 1x0028                                  | Short circuit X13           | 0/1       | ALARM, requires HW reset            |         |  |
| 1x0029                                  | Short circuit X14           | 0/1       | ALARM, requires HW reset            |         |  |

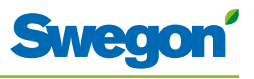

| ModBus Register W3, gäller SW från1.38 |                              |           |                                      |         |  |  |
|----------------------------------------|------------------------------|-----------|--------------------------------------|---------|--|--|
| Input Status                           | Discrete Input (1 bit)       | Read only |                                      |         |  |  |
| Modbus                                 | Name                         | Min/Max   | Remarks                              | Default |  |  |
| 1x0030                                 | SPI Flash broken             | 0/1       | ALARM, requires HW reset             |         |  |  |
| 1x0031                                 | Radio chip broken            | 0/1       | ALARM, requires HW reset             |         |  |  |
| 1x0032                                 | Parameter file revision      | 0/1       | ALARM, requires HW reset             |         |  |  |
| 1x0033                                 | Parameter file format        | 0/1       | ALARM, requires HW reset             |         |  |  |
| 1x0034                                 | No ModBus ID                 | 0/1       | ALARM, requires HW reset             |         |  |  |
| 1x0035                                 | No Application               | 0/1       | ALARM, requires HW reset             |         |  |  |
| 1x0036                                 | No parameters                | 0/1       | ALARM, requires HW reset             |         |  |  |
| 1x0037                                 | Parameter missing            | 0/1       | ALARM, requires HW reset             |         |  |  |
| 1x0038                                 | Parameter value error        | 0/1       | ALARM, requires HW reset             |         |  |  |
| 1x0039                                 | Parameter file size          | 0/1       | ALARM, requires HW reset             |         |  |  |
| 1x0040                                 | Wrong parameter file         | 0/1       | ALARM, requires HW reset             |         |  |  |
| 1x0041                                 | Check Duct Group SM          | 0/1       | ALARM, resets after right parameters |         |  |  |
| 1x0042                                 | Check Duct Group DC          | 0/1       | ALARM, resets after right parameters |         |  |  |
| 1x0043                                 | Previous parameters are lost | 0/1       | ALARM, requires HW reset             |         |  |  |
| 1x0044                                 | Factory parameters take up   | 0/1       | ALARM, requires HW reset             |         |  |  |
| 1x0045                                 | Not used                     |           |                                      |         |  |  |
| 1x0046                                 | Not used                     |           |                                      |         |  |  |
| 1x0047                                 | No supply pressure from AHU  | 0/1       | ALARM, resets automatically          |         |  |  |
| 1x0048                                 | No exhaust pressure from AHU | 0/1       | ALARM, resets automatically          |         |  |  |
| 1x0049                                 | Supply duct 100% open        | 0/1       | ALARM, resets automatically          |         |  |  |
| 1x0050                                 | Exhaust duct 100% open       | 0/1       | ALARM, resets automatically          |         |  |  |
| 1x0051                                 | Low voltage detect           | 0/1       | ALARM, resets automatically          |         |  |  |
| 1x0052                                 | Not used                     |           |                                      |         |  |  |
| 1x0053                                 | Duct group member missing    | 0/1       | ALARM, resets automatically          |         |  |  |
| 1x0054                                 | Negative pressure            | 0/1       | ALARM, resets automatically          |         |  |  |

\_\_\_\_

| ModBus Register W3, gäller SW från 1.38 |                                    |         |                                                                                                    |         |  |  |
|-----------------------------------------|------------------------------------|---------|----------------------------------------------------------------------------------------------------|---------|--|--|
| Holding<br>register                     | 16 bit integer register            | R/W     |                                                                                                    |         |  |  |
| Modbus                                  | Name                               | Min/Max | Remarks                                                                                                    | Default |  |  |
| 4x0001                                  | Relay in Emergency                 | 0/1     | 0=Close, 1=Open, 2=No Action                                                                                                    | 1       |  |  |
| 4x0002                                  | Application transition             | 1/9     | Read Only: 2=Auto Economy,3=Auto boost,<br>5=Timer-function, 9=Commissioning<br>Read/Write 1=Auto Normal, 4=Manual,<br>6=Stand-by, 7=Emergency, 8=Night Cool |         |  |  |
| 4x0003                                  | Room number                        |         | Value can be 0-32000                                                                                                    | 0       |  |  |
| 4x0004                                  | Valve exercise                     | 0/72    | Valve exercise 0=Not used (hours)                                                                                                    | 48      |  |  |
| 4x0005                                  | Motion Timer                       | 0/20    | Motion timer (minutes)                                                                                                    | 20      |  |  |
| 4x0006                                  | General warning time               | 0/60    | Warning delay, general (minutes)                                                                                                    | 60      |  |  |
| 4x0007                                  | PI-overload warning time           | 0/60    | Warning delay, PI-overload (minutes)                                                                                                    | 120     |  |  |
| 4x0008                                  | Set-point warning time             | 0/60    | Warning delay, Set point (minutes)                                                                                                    | 60      |  |  |
| 4x0009                                  | Pressure sensor warning time       | 0/60    | Warning delay, pressure sensor (minutes)                                                                                                    | 15      |  |  |
| 4x0010                                  | Not used                           |         |                                                                                                    |         |  |  |
| 4x0011                                  | Not used                           |         |                                                                                                    |         |  |  |
| 4x0012                                  | Not used                           |         |                                                                                                    |         |  |  |
| 4x0013                                  | Not used                           |         |                                                                                                    |         |  |  |
| 4x0014                                  | System type                        | 1/4     | 1= Heat, 2= Cool, 3= Change Over,<br>4=Heat+Cool                                                                                                    | 4       |  |  |
| 4x0015                                  | Number of Room units               | 1/2     | 1=One room unit, 2= Two room units                                                                                                    | 1       |  |  |
| 4x0016                                  | Window switch                      | 0/2     | 0=Not used 1=Normaly Closed 2=Normaly<br>Open                                                                                                    | 0       |  |  |
| 4x0017                                  | Occupancy switch                   | 0/2     | 0=Not used 1=Normaly Closed 2=Normaly<br>Open                                                                                                    | 1       |  |  |
| 4x0018                                  | Actuator Type Cool                 | 1/3     | ActuatorCool 1=NC,2=0-10V,3=NO                                                                                                    | 1       |  |  |
| 4x0019                                  | Actuator Type Heat                 | 1/3     | ActuatorHeat 1=NC,2=0-10V,3=NO                                                                                                    | 1       |  |  |
| 4x0020                                  | Not used                           |         |                                                                                                    |         |  |  |
| 4x0021                                  | Not used                           |         |                                                                                                    |         |  |  |
| 4x0022                                  | Not used                           |         |                                                                                                    |         |  |  |
| 4x0023                                  | Frost guard temp.                  | 5/15    |                                                                                                    | 10      |  |  |
| 4x0024                                  | TC1 Normal                         | 15/30   | (degC)                                                                                                    | 23      |  |  |
| 4x0025                                  | TH1 Normal                         | 15/30   | (degC)                                                                                                    | 21      |  |  |
| 4x0026                                  | TC2 Economy                        | 10/30   | (degC)                                                                                                    | 25      |  |  |
| 4x0027                                  | TH2 Economy                        | 10/30   | (degC)                                                                                                    | 19      |  |  |
| 4x0028                                  | Night cool temp set point          | 10/20   |                                                                                                    | 15      |  |  |
| 4x0029                                  | Room unit's min set point          | 0/20    | only when room unit is manual state (degC)                                                                                                    | 16      |  |  |
| 4x0030                                  | Room unit's max set point          | 25/50   | only when room unit is manual state (degC)                                                                                                    | 28      |  |  |
| 4x0031                                  | Room unit's min air flow           | 5/50    | only when room unit is manual state (%)                                                                                                    | 10      |  |  |
| 4x0032                                  | Room unit's max air flow           | 50/100  | only when room unit is manual state (%)                                                                                                    | 100     |  |  |
| 4x0033                                  | Boost temp. positive<br>hysteresis | 1/10    | Room temperature rise from defined setpoint,<br>Auto Boost activated                                                                                         | 2       |  |  |
| 4x0034                                  | Boost temp. negative<br>hysteresis | 0/10    | Room temperature fall from defined setpoint,<br>Auto Boost activated                                                                                         | 1       |  |  |
| 4x0035                                  | RU back to auto state              | 0/1200  | Time when room unit come back from manual state to auto                                                                                                    | 480     |  |  |
| 4x0036                                  | Normal flow SA                     | 0/100   | (%)                                                                                                    | 50      |  |  |

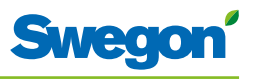

| ModBus Register W3, gäller SW från 1.38 |                          |            |                                                                                               |         |  |
|-----------------------------------------|--------------------------|------------|-----------------------------------------------------------------------------------------------|---------|--|
| Holding<br>register                     | 16 bit integer register  | R/W        |                                                                                               |         |  |
| Modbus                                  | Name                     | Min/Max    | Remarks                                                                                       | Default |  |
| 4x0037                                  | Normal flow EA           | 0/100      | (%)                                                                                           | 50      |  |
| 4x0038                                  | Economy flow SA          | 0/100      | (%)                                                                                           | 20      |  |
| 4x0039                                  | Economy flow EA          | 0/100      | (%)                                                                                           | 20      |  |
| 4x0040                                  | Night cool flow SA       | 50/100     | (%)                                                                                           | 80      |  |
| 4x0041                                  | Night cool flow EA       | 50/100     | (%)                                                                                           | 80      |  |
| 4x0042                                  | Boost flow SA            | 0/100      | (%)                                                                                           | 90      |  |
| 4x0043                                  | Boost flow EA            | 0/100      | (%)                                                                                           | 90      |  |
| 4x0044                                  | Not used                 |            |                                                                                               |         |  |
| 4x0045                                  | Not used                 |            |                                                                                               |         |  |
| 4x0046                                  | Stand-by flow EA         | 0/100      | (%)                                                                                           | 10      |  |
| 4x0047                                  | Stand-by flow EA         | 0/100      | (%)                                                                                           | 10      |  |
| 4x0048                                  | P term Heat              | 10/10000   | Scale 1:100                                                                                   | 5000    |  |
| 4x0049                                  | I term Heat              | 10/10000   | Scale 1:100                                                                                   | 10      |  |
| 4x0050                                  | P term Cool              | 10/10000   | Scale 1:100                                                                                   | 5000    |  |
| 4x0051                                  | I term Cool              | 10/10000   | Scale 1:100                                                                                   | 10      |  |
| 4x0052                                  | P term Change over       | 10/10000   | Scale 1:100                                                                                   | 5000    |  |
| 4x0053                                  | I term Change over       | 10/10000   | Scale 1:100                                                                                   | 50      |  |
| 4x0054                                  | SA 0% value              | 0/5000     |                                                                                               | 0       |  |
| 4x0055                                  | SA 100% value            | 5000/10000 |                                                                                               | 10000   |  |
| 4x0056                                  | EA 0% value              | 0/5000     |                                                                                               | 0       |  |
| 4x0057                                  | EA 100% value            | 5000/10000 |                                                                                               | 10000   |  |
| 4x0058                                  | Not used                 |            |                                                                                               |         |  |
| 4x0059                                  | Not used                 |            |                                                                                               |         |  |
| 4x0060                                  | Not used                 |            |                                                                                               |         |  |
| 4x0061                                  | Not used                 |            |                                                                                               |         |  |
| 4x0062                                  | Not used                 |            |                                                                                               |         |  |
| 4x0063                                  | Manual Temp              | 0-50       | (degC) Only used in Manual state                                                              |         |  |
| 4x0064                                  | Manual SA flow           | 0/100      | (%) Only used in Manual state                                                                 |         |  |
| 4x0065                                  | Manual EA flow           | 0/100      | (%) Only used in Manual state                                                                 |         |  |
| 4x0066                                  | Not used                 |            |                                                                                               |         |  |
| 4x0067                                  | Not used                 |            |                                                                                               |         |  |
| 4x0068                                  | Not used                 |            |                                                                                               |         |  |
| 4x0069                                  | Copy of Coil Status 1-16 | 0/65535    | "Bit0=0x0001<br>Bit1=0x0002<br>Bit2=0x0003<br>Bit3=0x0004<br>Bit4=0x0005<br><br>Bit15=0x0016" |         |  |

| ModBus Register W3, gäller SW från 1.38 |                                |           |                                                                                                    |         |  |  |
|-----------------------------------------|--------------------------------|-----------|----------------------------------------------------------------------------------------------------|---------|--|--|
| Input register                          | 16 bit integer register        | Read only |                                                                                                    |         |  |  |
| Modbus                                  | Name                           | Min/Max   | Remarks                                                                                                    | Default |  |  |
| 3x0001                                  | Component Name ID              | 0/10      | ID for type of controller in Conductor and Wise system                                                                    |         |  |  |
| 3x0002 - 0017                           | Component Name                 | 0/999     | Name built of max 16 chr, exch chr (ASCII standard)                                                                       |         |  |  |
| 3x0018                                  | Applacation ID                 |           |                                                                                                    |         |  |  |
| 3x0019                                  | HW Serial No.                  |           |                                                                                                    |         |  |  |
| 3x0020                                  | SW version                     |           |                                                                                                    |         |  |  |
| 3x0021                                  | Not used                       |           |                                                                                                    |         |  |  |
| 3x0022                                  | Application state              | 0/8       | 0=Init, 1=Auto Normal, 2=Auto Economy,<br>3=AutoBoost, 4=Manual, 5=TimerFunction,<br>6=Stand-by, 7=Emergency, 8=NightCool |         |  |  |
| 3x0023                                  | Not used                       |           |                                                                                                    |         |  |  |
| 3x0024                                  | Not used                       |           |                                                                                                    |         |  |  |
| 3x0025                                  | Time since last boot (Year)    |           |                                                                                                    |         |  |  |
| 3x0026                                  | Time since last boot (Hours)   | 0/8760    | After 8760h Year is updated                                                                                               |         |  |  |
| 3x0027                                  | Time since last boot (Minutes) | 0/60      | After 60min Hour is updated                                                                                               |         |  |  |
| 3x0028                                  | Temp sensor regulator          |           | Cels. Scaling 1:10                                                                                                    |         |  |  |
| 3x0029                                  | Temp sensor RU1                |           | Cels. Scaling 1:10                                                                                                    |         |  |  |
| 3x0030                                  | Temp sensor RU2                |           | Cels. Scaling 1:10                                                                                                    |         |  |  |
| 3x0031                                  | Temp set point RU              |           | Setpoint in regulator form parameter or Room Unit                                                                         |         |  |  |
| 3x0032                                  | Flow set point RU              |           |                                                                                                    |         |  |  |
| 3x0033                                  | Battery level RU               |           | Volts. Scaling 1:10                                                                                                    |         |  |  |
| 3x0034                                  | Not used                       |           |                                                                                                    |         |  |  |
| 3x0035                                  | Not used                       |           |                                                                                                    |         |  |  |
| 3x0036                                  | Not used                       |           |                                                                                                    |         |  |  |
| 3x0037                                  | Input Analog 1                 | 0/10000   | (mV)                                                                                                    |         |  |  |
| 3x0038                                  | Input Analog 2                 | 0/10000   | (mV)                                                                                                    |         |  |  |
| 3x0039                                  | Input Analog 3                 | 0/10000   | (mV)                                                                                                    |         |  |  |
| 3x0040                                  | Input Analog 4                 | 0/10000   | (mV)                                                                                                    |         |  |  |
| 3x0041                                  | Output PWM 1                   | 0/100     | (%)                                                                                                    |         |  |  |
| 3x0042                                  | Output PWM 2                   | 0/100     | (%)                                                                                                    |         |  |  |
| 3x0043                                  | Output PWM 3                   | 0/100     | (%)                                                                                                    |         |  |  |
| 3x0044                                  | Output PWM 4                   | 0/100     | (%)                                                                                                    |         |  |  |
| 3x0045                                  | Output Analog 1                | 0/10000   | (mV)                                                                                                    |         |  |  |
| 3x0046                                  | Output Analog 2                | 0/10000   | (mV)                                                                                                    |         |  |  |
| 3x0047                                  | Output Analog 3                | 0/10000   | (mV)                                                                                                    |         |  |  |
| 3x0048                                  | Output Analog 4                | 0/10000   | (mV)                                                                                                    |         |  |  |
| 3x0049                                  | PID Water Out                  | -100/100  | (%)                                                                                                    |         |  |  |
| 3x0050                                  | PID ChangeOver Out             | -100/100  | (%)                                                                                                    |         |  |  |
| 3x0051                                  | Not used                       |           |                                                                                                    |         |  |  |
| 3x0052                                  | Not used                       |           |                                                                                                    |         |  |  |
| 3x0053                                  | Cool Water                     | 0/100     | (%)                                                                                                    |         |  |  |
| 3x0054                                  | Warm Water                     | 0/100     | (%)                                                                                                    |         |  |  |
| 3x0055                                  | SA Damper pos.                 | 0/100     | (%)                                                                                                    |         |  |  |
| 3x0056                                  | EA Damper pos                  | 0/100     | (%)                                                                                                    |         |  |  |

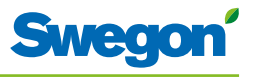

| ModBus Register W3, gäller SW från 1.38 |                            |           |                                                                                              |         |  |
|-----------------------------------------|----------------------------|-----------|----------------------------------------------------------------------------------------------|---------|--|
| Input register                          | 16 bit integer register    | Read only |                                                                                              |         |  |
| Modbus                                  | Name                       | Min/Max   | Remarks                                                                                      | Default |  |
| 3x0057                                  | Not used                   |           |                                                                                              |         |  |
| 3x0058                                  | Not used                   |           |                                                                                              |         |  |
| 3x0059                                  | Not used                   |           |                                                                                              |         |  |
| 3x0060                                  | Room temp                  |           | (degC)                                                                                       |         |  |
| 3x0061                                  | Change over temp           |           | (degC)                                                                                       |         |  |
| 3x0062                                  | Not used                   |           |                                                                                              |         |  |
| 3x0063                                  | Copy of Input Status 1-16  | 0/65535   | Bit0=0x0001<br>Bit1=0x0002<br>Bit2=0x0003<br>Bit3=0x0004<br>Bit4=0x0005<br><br>Bit15=0x0016" |         |  |
| 3x0064                                  | Copy of Input Status 17-32 | 0/65535   | Bit0=0x0017<br>Bit1=0x0018<br><br>Bit15=0x0032"                                              |         |  |
| 3x0065                                  | Copy of Input Status 33-48 | 0/65535   | Bit0=0x0033<br>Bit1=0x0034<br>Bit15=0x0048"                                                  |         |  |
| 3x0066                                  | Copy of Input Status 49-64 | 0/65535   | Bit0=0x0049<br>Bit1=0x0050<br>                                                               |         |  |
| 3x0064                                  | Copy of Input Status 17-32 | 0/65535   | Bit0=0x0017<br>Bit1=0x0018<br><br>Bit15=0x0032"                                              |         |  |
| 3x0065                                  | Copy of Input Status 33-48 | 0/65535   | Bit0=0x0033<br>Bit1=0x0034<br><br>Bit15=0x0048"                                              |         |  |
| 3x0066                                  | Copy of Input Status 49-64 | 0/65535   | Bit0=0x0049<br>Bit1=0x0050<br><br>Bit15=0x0064"                                              |         |  |